SmartRunner Explorer

Light section sensor for high-precision profile capture

Manual

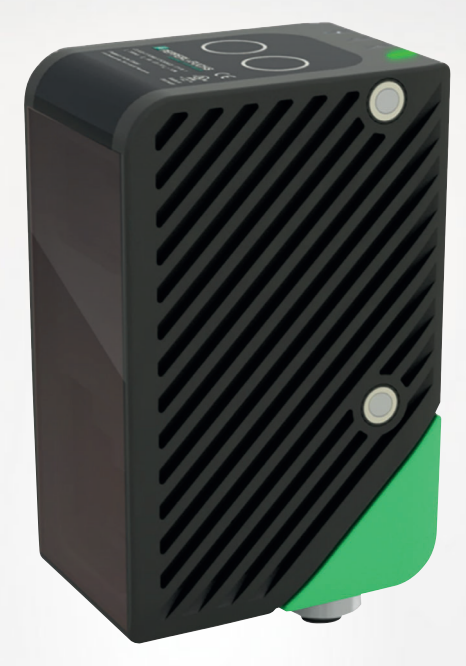

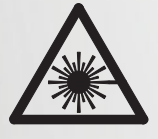

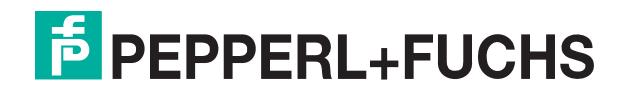

Your automation, our passion.

With regard to the supply of products, the current issue of the following document is applicable: The General Terms of Delivery for Products and Services of the Electrical Industry, published by the Central Association of the Electrical Industry (Zentralverband Elektrotechnik und Elektroindustrie (ZVEI) e.V.) in its most recent version as well as the supplementary clause: "Expanded reservation of proprietorship"

#### Worldwide

Pepperl+Fuchs Group Lilienthalstr. 200 68307 Mannheim Germany Phone: +49 621 776 - 0 E-mail: info@de.pepperl-fuchs.com **North American Headquarters** Pepperl+Fuchs Inc. 1600 Enterprise Parkway Twinsburg, Ohio 44087 USA Phone: +1 330 425-3555 E-mail: sales@us.pepperl-fuchs.com **Asia Headquarters** Pepperl+Fuchs Pte. Ltd. P+F Building 18 Ayer Rajah Crescent Singapore 139942 Phone: +65 6779-9091 E-mail: sales@sg.pepperl-fuchs.com

https://www.pepperl-fuchs.com

| 1 | Introd                | uction5                                                                             |
|---|-----------------------|-------------------------------------------------------------------------------------|
|   | 1.1                   | Content of this Document                                                            |
|   | 1.2                   | Target Group, Personnel5                                                            |
|   | 1.3                   | Symbols Used                                                                        |
| 2 | Produ                 | ct Specifications7                                                                  |
|   | 2.1                   | Use and Application7                                                                |
|   | 2.2                   | Hazards of Laser Radiation7                                                         |
|   | 2.3                   | Dimensions8                                                                         |
|   | 2.4                   | Displays and Operating Elements9                                                    |
|   | 2.5                   | Interfaces and Connections11                                                        |
|   | 2.6                   | Network Interface                                                                   |
|   | 2.7                   | Software Interface13                                                                |
|   | 2.8<br>2.8.1<br>2.8.2 | Accessories       13         Voltage Supply       13         Network Cable       14 |
| 3 | Install               | ation15                                                                             |
|   | 3.1                   | Storage and Disposal15                                                              |
|   | 3.2                   | Preparation                                                                         |
|   | 3.3                   | Detection range16                                                                   |
|   | 3.4                   | Mounting the Sensor                                                                 |
|   | 3.5                   | Connecting the Sensor                                                               |
|   | 3.6                   | Setting up Windows Network Communication Between the Sensor and a PC/Laptop19       |
| 4 | Comm                  | issioning22                                                                         |
| 5 | Config                | juration23                                                                          |
|   | 5.1                   | VsxProtocolDriver23                                                                 |
|   | 5.2                   | Configuration Parameters                                                            |
| 6 | Vision                | Configurator Software                                                               |
|   | 6.1                   | Connecting to Vision Configurator43                                                 |
|   | 6.2                   | Application Window Structure45                                                      |

|   | 6.3         | Menu Bar                      | 47   |
|---|-------------|-------------------------------|------|
|   | 6.3.1       | File Menu                     | . 47 |
|   | 6.3.2       | View Menu                     | . 47 |
|   | 6.3.3       | Sensor Menu                   | . 48 |
|   | 6.3.4       | Image Menu                    | . 48 |
|   | 6.3.5       | Administration Menu           | . 49 |
|   | 6.3.6       | Help Menu                     | . 49 |
|   | 6.4         | Toolbar                       | 49   |
|   | 6.5         | Device Data                   | 50   |
|   | 6.6         | Image and Line Display        | 51   |
|   | 6.7         | Configuration window          | .55  |
|   | 6.7.1       | Sensor Information Tab        | . 55 |
|   | 6.7.2       | Common Tab                    | . 56 |
|   | 6.7.3       | Explorer Tab                  | . 57 |
| 7 | Mainte      | enance and Repair             | .59  |
|   | 7.1         | Servicing                     | 59   |
|   | 7.2         | Repair                        | 59   |
| 8 | Troubl      | eshooting                     | .60  |
| - | 0.1         | What to Do in Coop of a Foult | 60   |
|   | <b>ö.</b> 1 | what to Do in Case of a Fault | υU   |

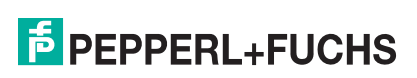

## 1 Introduction

## 1.1 Content of this Document

This document contains information required to use the product in the relevant phases of the product life cycle. This may include information on the following:

- Product identification
- Delivery, transport, and storage
- Mounting and installation
- Commissioning and operation
- Maintenance and repair
- Troubleshooting
- Dismounting
- Disposal

#### Note

For full information on the product, refer to the further documentation on the Internet at www.pepperl-fuchs.com.

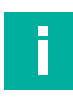

#### Note

For specific device information such as the year of construction, scan the QR code on the device. As an alternative, enter the serial number in the serial number search at www.pepperl-fuchs.com.

The documentation comprises the following parts:

- This document
- Datasheet

In addition, the documentation may comprise the following parts, if applicable:

- EU-type examination certificate
- EU declaration of conformity
- Attestation of conformity
- Certificates
- Control drawings
- Instruction manual
- Functional safety manual
- Other documents

## 1.2 Target Group, Personnel

Responsibility for planning, assembly, commissioning, operation, maintenance, and dismounting lies with the plant operator.

Only appropriately trained and qualified personnel may carry out mounting, installation, commissioning, operation, maintenance, and dismounting of the product. The personnel must have read and understood the instruction manual and the further documentation.

Prior to using the product make yourself familiar with it. Read the document carefully.

F PEPPERL+FUCHS

## 1.3 Symbols Used

This document contains symbols for the identification of warning messages and of informative messages.

#### Warning Messages

You will find warning messages, whenever dangers may arise from your actions. It is mandatory that you observe these warning messages for your personal safety and in order to avoid property damage.

Depending on the risk level, the warning messages are displayed in descending order as follows:

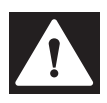

#### Danger!

This symbol indicates an imminent danger.

Non-observance will result in personal injury or death.

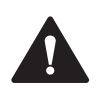

## Warning!

This symbol indicates a possible fault or danger.

Non-observance may cause personal injury or serious property damage.

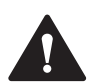

## Caution!

This symbol indicates a possible fault.

**Informative Symbols** 

Non-observance could interrupt the device and any connected systems and plants, or result in their complete failure.

# .

#### Note

This symbol brings important information to your attention.

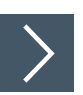

## Action

1. This symbol indicates a paragraph with instructions. You are prompted to perform an action or a sequence of actions.

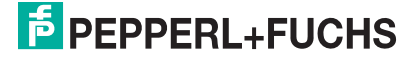

## 2 Product Specifications

## 2.1 Use and Application

This manual applies to SmartRunner Explorer light section sensors (hereinafter referred to as "Sensors"). The sensor is based on SmartRunner technology and combines the light section method for detecting height profiles with a 2-D vision sensor. Based on this unique technology, the sensor is able to output both the height profile in global coordinates and 2-D flat images.

A transmitter optic is used to project a laser line onto an object as part of the light section method. This is detected by a camera at a specific angle. A height profile is determined using the triangulation principle. This can be output via the Ethernet-TCP/IP interface and conveniently integrated into the relevant program via the programming interface supplied.

SmartRunner Explorer consequently allows the flexible implementation of numerous applications.

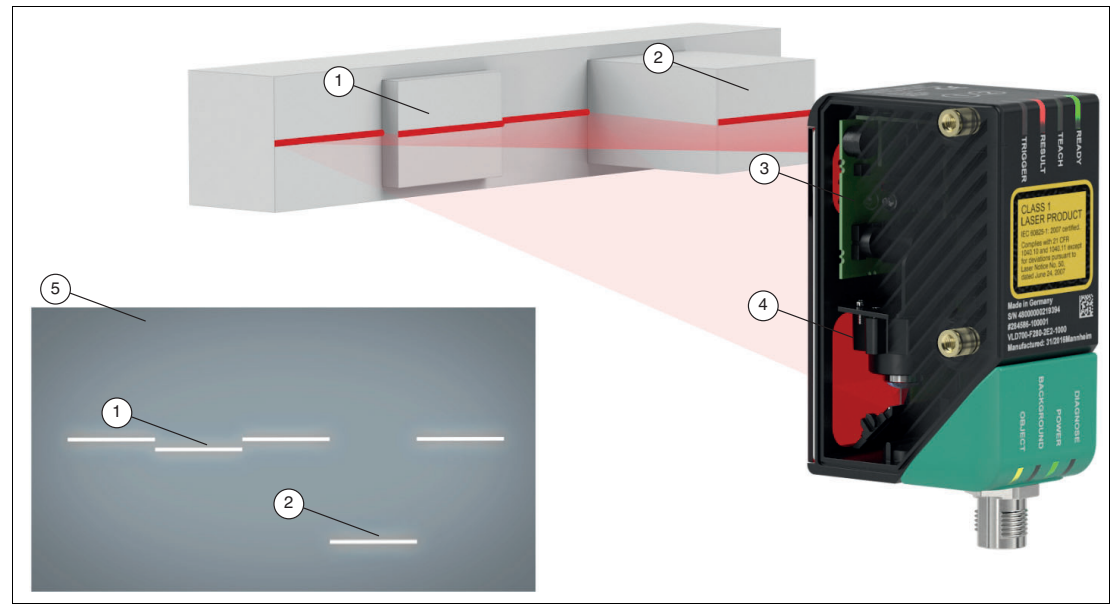

## **Design of the Sensor**

Figure 2.1 Overview of components and measurement result

- 1 Flat profile
- 2 Raised profile
- 3 Transmitter unit (laser for height profile and LEDs for surface lighting)
- 4 Camera
- 5 Height profile on the image sensor (measuring result)

## 2.2 Hazards of Laser Radiation

This section describes the contents and location of the warning label.

The sensor used corresponds to the safety standard IEC 60825-1:2014 for a laser class 1 product. In addition, the US regulation 21 CFR 1040.10 and 1040.11 is fulfilled except for **Laser Notice No. 56** dated May 8, 2019.

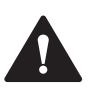

## Warning!

Class 1 laser light

The laser light can be an irritant, especially in a dark environment. Do not point lasers at people!

Never look into the laser beam port if the sensor is operating.

Maintenance and repairs must be carried out by authorized service personnel only!

Install the device so that the warning is clearly visible and legible.

Do not remove the sensor's protective cover.

The warning label is fixed to the back of the housing as shown in the following figure.

| LASER 1    |    | *                                                                                                    | LASER 1                                                       |   |
|------------|----|----------------------------------------------------------------------------------------------------|---------------------------------------------------------------|---|
|            |    | Complies with 21 (<br>and 1040.11<br>except for conform<br>IEC 60825-1 Ed. 3<br>as described in La<br>dated May 8, 2019 | CFR 1040.10<br>nance with<br>3.,<br>iser Notice No. 56,<br>9. |   |
|            |    |                                                                                                    |                                                               |   |
| Figure 2.2 | La | ser radiation w                                                                                                    | arning messag                                                 | е |

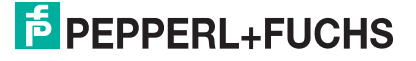

#### 2.3 **Dimensions**

The devices in the SmartRunner series have the following identical housing dimensions.

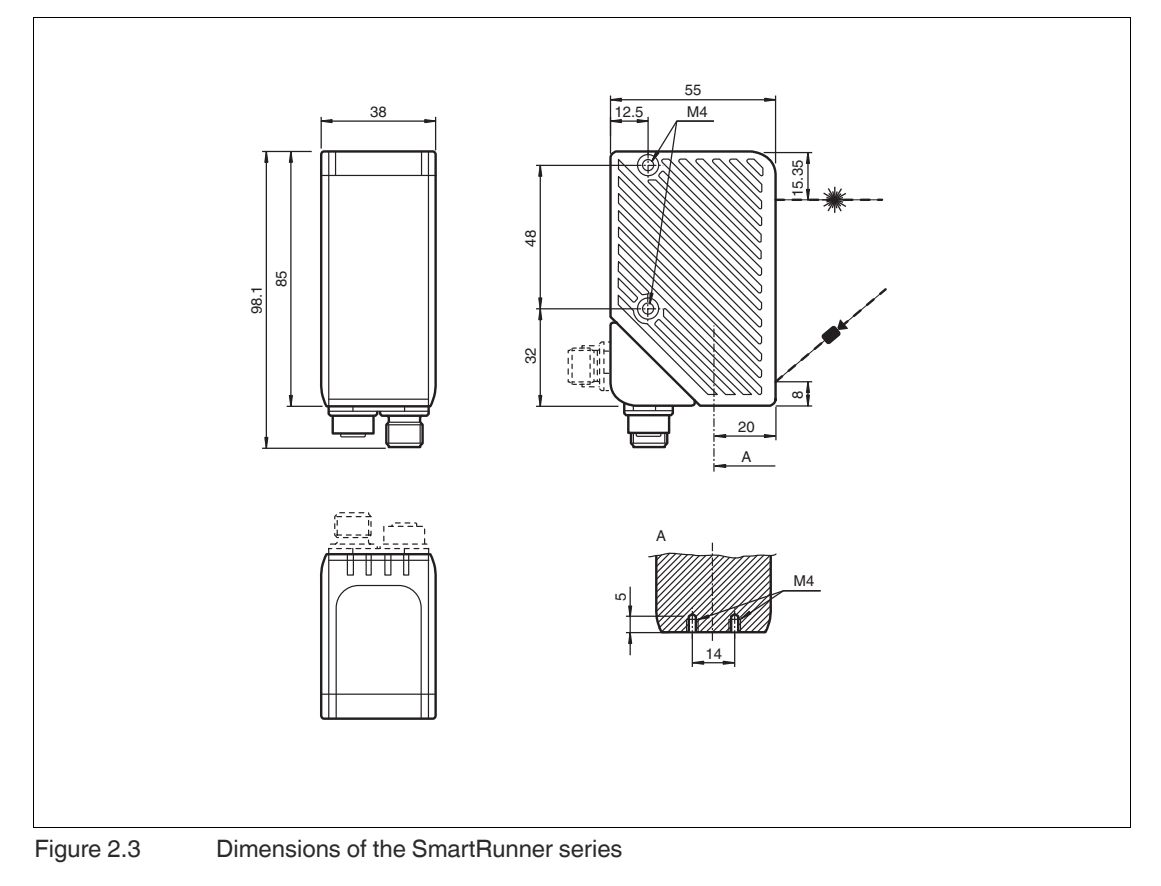

#### 2.4 **Displays and Operating Elements**

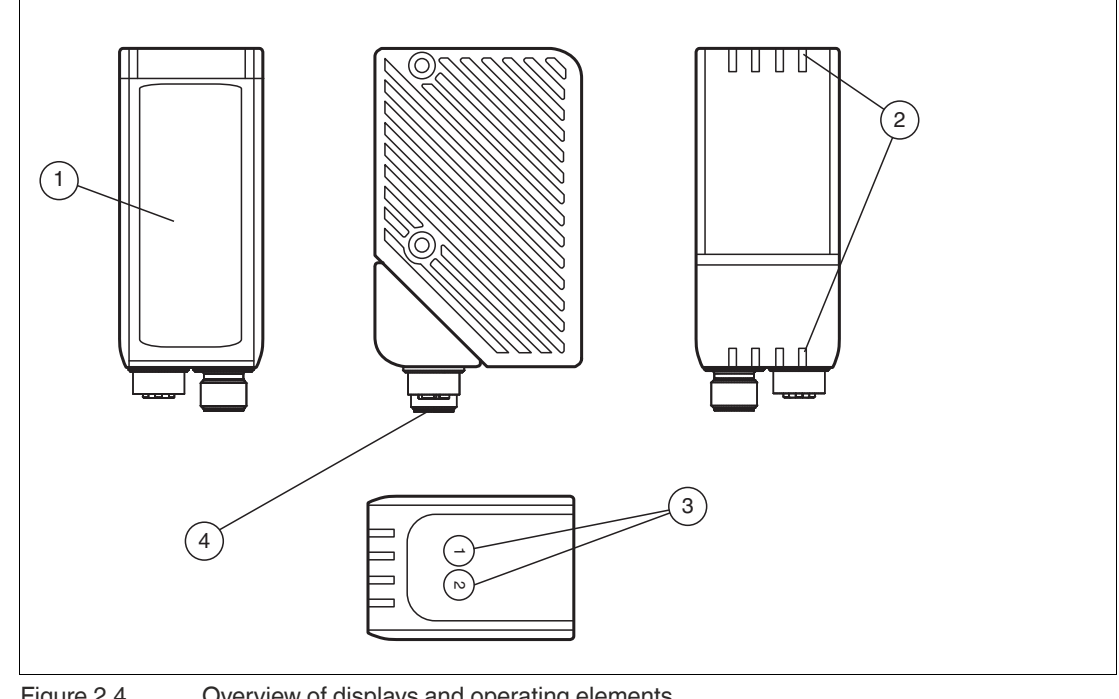

Figure 2.4

Overview of displays and operating elements

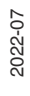

| Position | Designation                             | Function                                                                                                    |  |  |  |
|----------|-----------------------------------------|----------------------------------------------------------------------------------------------------|--|--|--|
| 1        | Protective cover for transmitter optics | Used to protect against damage and contamination                                                                                                    |  |  |  |
| 2        | LEDs                                    | The functional description for the LEDs can be found in the table below.                                                                                                    |  |  |  |
| 3        | Function keys in Pre-                   | Function key 1: Triggers an evaluation                                                                                                    |  |  |  |
|          | sentation mode                          | <ul> <li>Function key 2: When pressed and held for less then two<br/>seconds, activates the teach-in process. When pressed and<br/>held for longer than two seconds, activates Code Card mode</li> </ul> |  |  |  |
|          | Function keys in Run-                   | Function key 1: No function                                                                                                    |  |  |  |
|          | time mode                               | Function key 2: When pressed and held for longer than two seconds, activates Code Card mode                                                                                                    |  |  |  |
| 4        | Connections                             | 24 V DC + IO (voltage supply, inputs, and outputs)<br>LAN (Network)                                                                                                    |  |  |  |

## **Description of the LEDs**

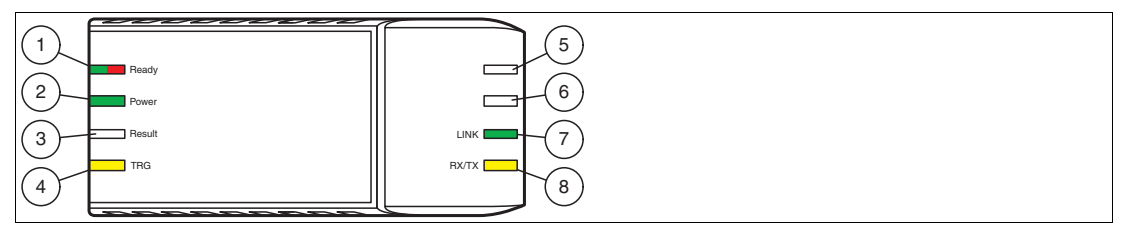

Figure 2.5

Overview of LEDs

| LED | Designation | Color     | State    | Meaning                                                                                                    |
|-----|-------------|-----------|----------|----------------------------------------------------------------------------------------------------|
| 1   | 1 READY (   |           | On       | Illuminates red if a sensor fault is present<br>and after an update.<br>Flashes red during the update process.<br>NOTE: Do not disconnect the power sup-<br>ply during the update! |
|     |             | • (green) | On       | Lights up green if the sensor is ready for operation.                                                                                                    |
|     |             | ; (green) | Flashing | Flashes green if the sensor is in configura-<br>tion mode.                                                                                                    |
| 2   | POWER       | • (green) | On       | Lights up as soon as voltage is present.                                                                                                    |
| 3   | RESULT      | -         | -        | Reserved                                                                                                    |
| 4   | TRIGGER     | (yellow)  | On       | Lights up yellow if the hardware trigger sig-<br>nal is activated.                                                                                                    |
| 5   | -           | -         | -        | -                                                                                                    |
| 6   | -           | -         | -        | -                                                                                                    |
| 7   | LINK        | • (green) | On       | Lights up green if the sensor is connected to the Ethernet.                                                                                                    |
|     |             | (yellow)  | On       | Lights up yellow if the sensor is not con-<br>nected to the Ethernet.                                                                                                    |
| 8   | RX/TX       | (yellow)  | Flickers | Flickers yellow when data communication is active.                                                                                                    |

## 2.5 Interfaces and Connections

The following connections are located on the sensor.

#### **Connection Assignment**

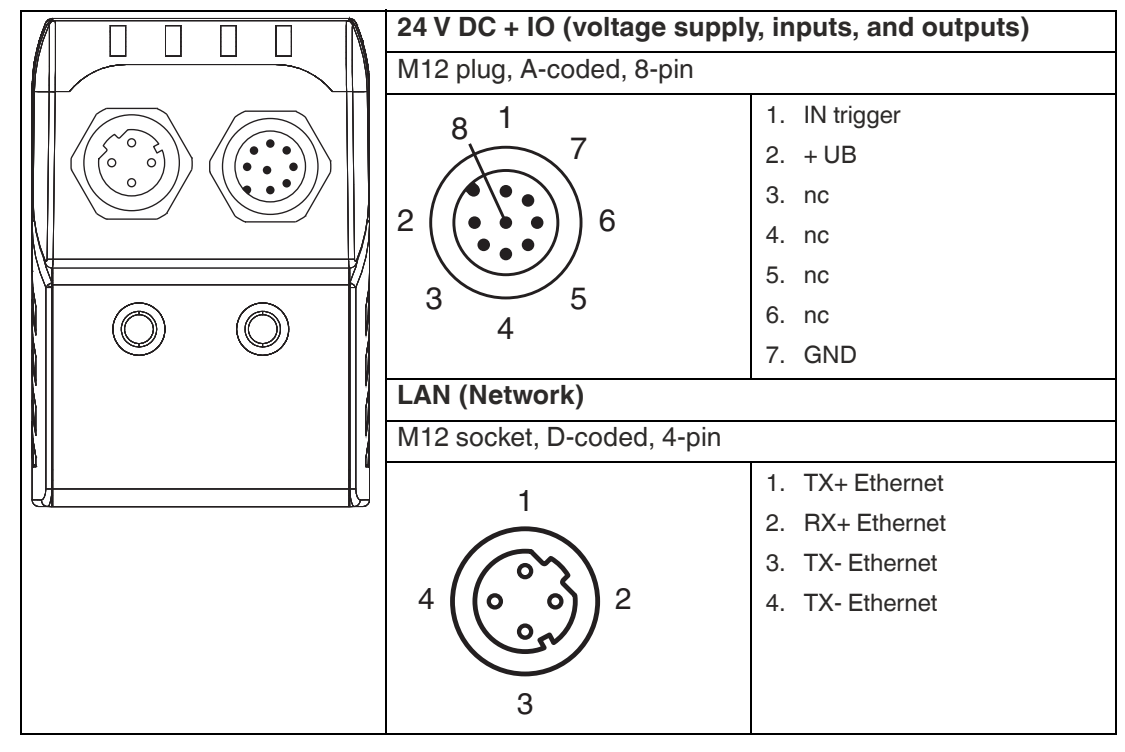

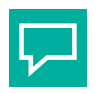

## Tip

The corner of the housing with the connections can be rotated. To ensure simple cabling, you can turn the connector plug in a different direction depending on the assembly position.

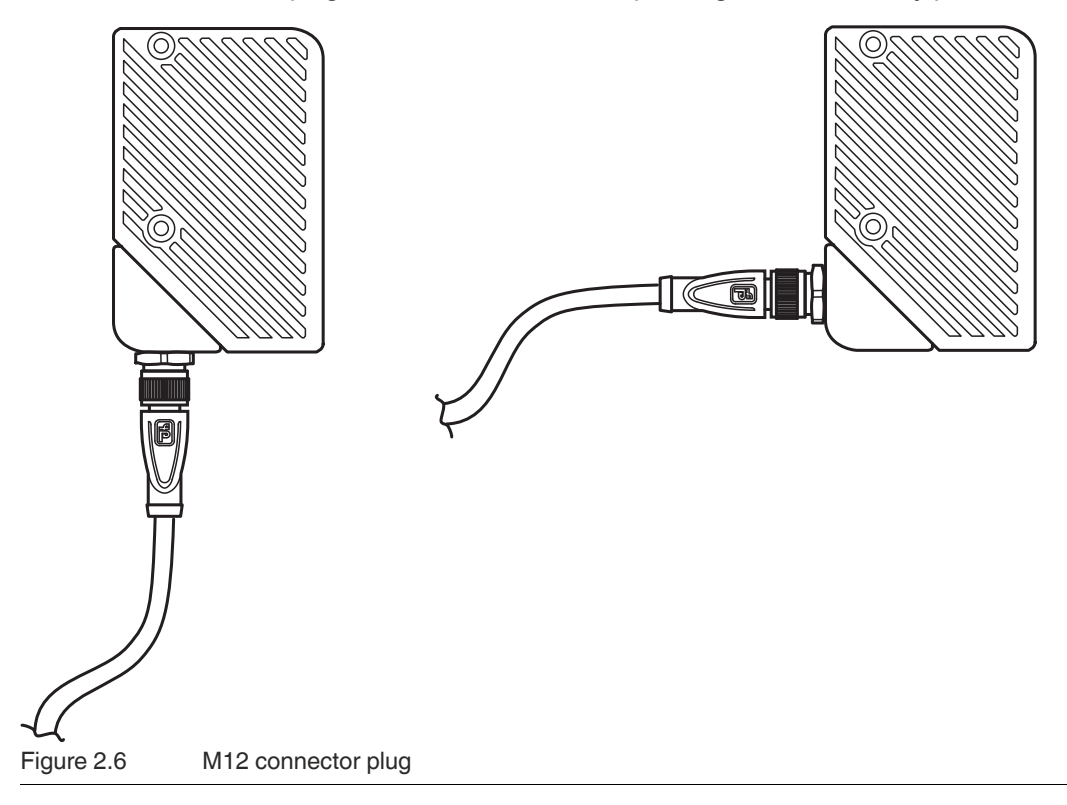

2022-07

## 2.6 Network Interface

The network interface transfers the following data.

- Control commands (start, stop, operating mode)
- Firmware updates (data transfer from the network host to the sensor)
- Result data such as scans and images (data transfer from the sensor to the network host)

XML-embedded strings are used to transfer parameters and status requests. The transfer of data (scans, images) and firmware occurs as binary data.

The data is communicated over TCP/IP via port 50005.

The factory default IP address is 192.168.2.3.

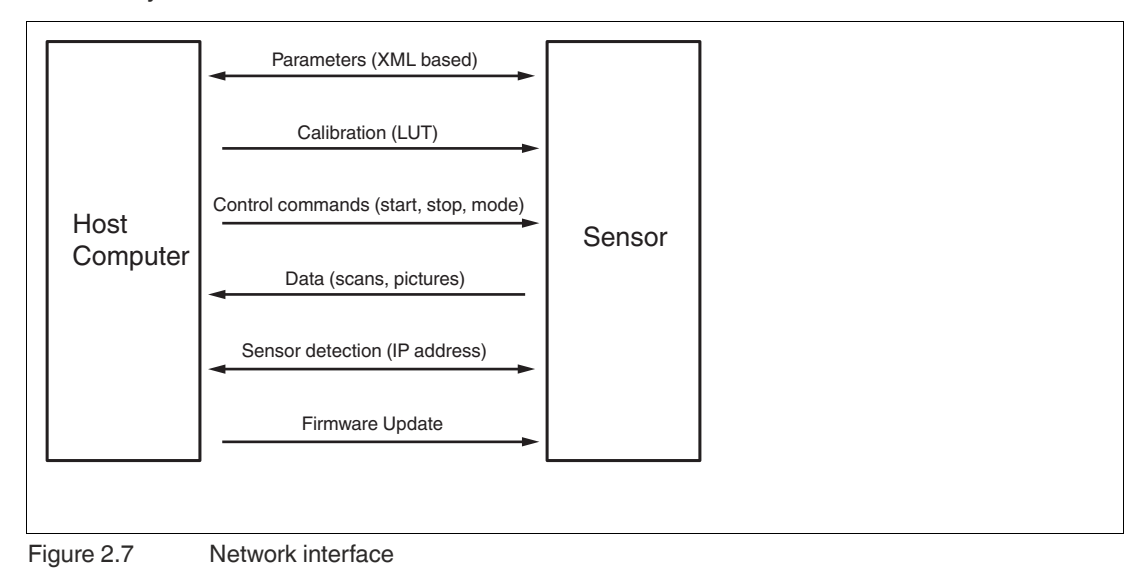

## 2.7 Software Interface

SmartRunner Explorer has a VSX programming interface. The driver VsxProtocolDriver provides full access to the input and output data of the sensor and facilitates integration in a C#based programming environment. The driver connects to the sensor and handles the communication in accordance with the communication protocol. The user can access functions for setting parameters on the sensor, retrieving parameter values from the sensor, and saving and loading entire parameter sets both locally and on the sensor. The user can also receive sensor images. Each function also contains an error object from which information can be obtained in the event of an error in the function.

A .NET 5.0-based software interface is provided for easy integration with PC software. This software interface takes the form of DLLs and handles the communication with the sensor. Integrate the DLLs into the programming environment and run the programming lines indicated.

Examples relate to the Visual Studio 2019 programming environment and to the C# programming language.

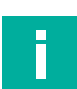

## Note

#### Integrating the NuGet

In order to use the DLL, the NuGet must be integrated. This can be done in Visual Studio by the NuGet package manager, for example. The DLL can be found in the software folder on the SmartRunner Explorer product page of Pepperl and Fuchs. The NuGet is located in the ZIP file stored in this folder under the project folder ext.

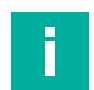

#### Note

More information on configuration see chapter 5.1.

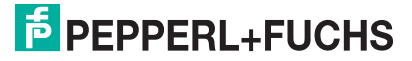

## 2.8 Accessories

Various accessories are available.

## 2.8.1 Voltage Supply

Use the following double-ended cordset to connect the voltage supply, inputs, and outputs to the sensor.

#### Field-Attachable Female Connector

| Model num-<br>ber     |                                  |          |                                         |
|-----------------------|----------------------------------|----------|-----------------------------------------|
| V19-G-2M-<br>PUR-ABG  | 8-pin M12<br>socket,<br>straight | L = 2 m  | Open cable end with stranded conductors |
| V19-G-5M-<br>PUR-ABG  | 8-pin M12<br>socket,<br>straight | L = 5 m  | Open cable end with stranded conductors |
| V19-G-10M-<br>PUR-ABG | 8-pin M12<br>socket,<br>straight | L = 10 m | Open cable end with stranded conductors |

Other lengths on request.

#### Field-Attachable M12 Socket

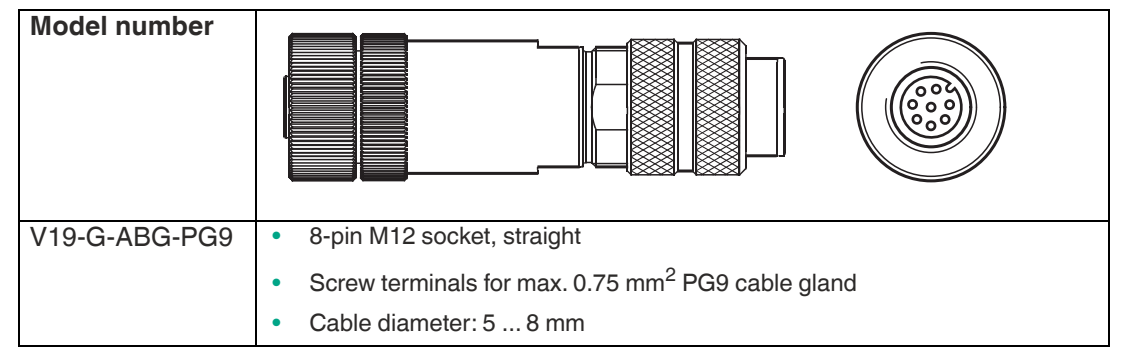

## 2.8.2 Network Cable

The sensor is connected to the network using an M12 plug.

| Designation              | Description                                              |
|--------------------------|----------------------------------------------------------|
| V45-G                    | RJ45 network plug, field attachable                      |
| V1S-G                    | M12 plug, 4-pin, field attachable                        |
| V1SD-G-2M-PUR-ABG-V45X-G | Cordset, RJ45 network plug with M12 plug, crossed, 4-pin |
| V1SD-G-2M-PUR-ABG-V45-G  | Cordset, RJ45 network plug with M12 plug, 4-pin          |

## 3 Installation

## 3.1 Storage and Disposal

Keep the original packaging. Always store and transport the device in the original packaging. Store the device in a clean and dry environment. The permitted ambient conditions must be

considered, see datasheet. The device, built-in components, packaging, and any batteries contained within

must be disposed in compliance with the applicable laws and guidelines of the respective country.

## 3.2 Preparation

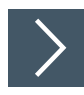

## **Unpacking the Device**

1. Check the packaging and contents for damage.

 $\mapsto$  In the event of damage, inform the shipping company and notify the supplier.

2. Check the package contents against your order and the shipping documents to ensure that all items are present and correct.

 $\hookrightarrow$  Should you have any questions, direct them to Pepperl+Fuchs.

3. Retain the original packaging in case the device is to be stored or shipped again at a later date.

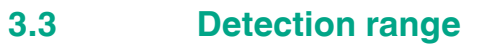

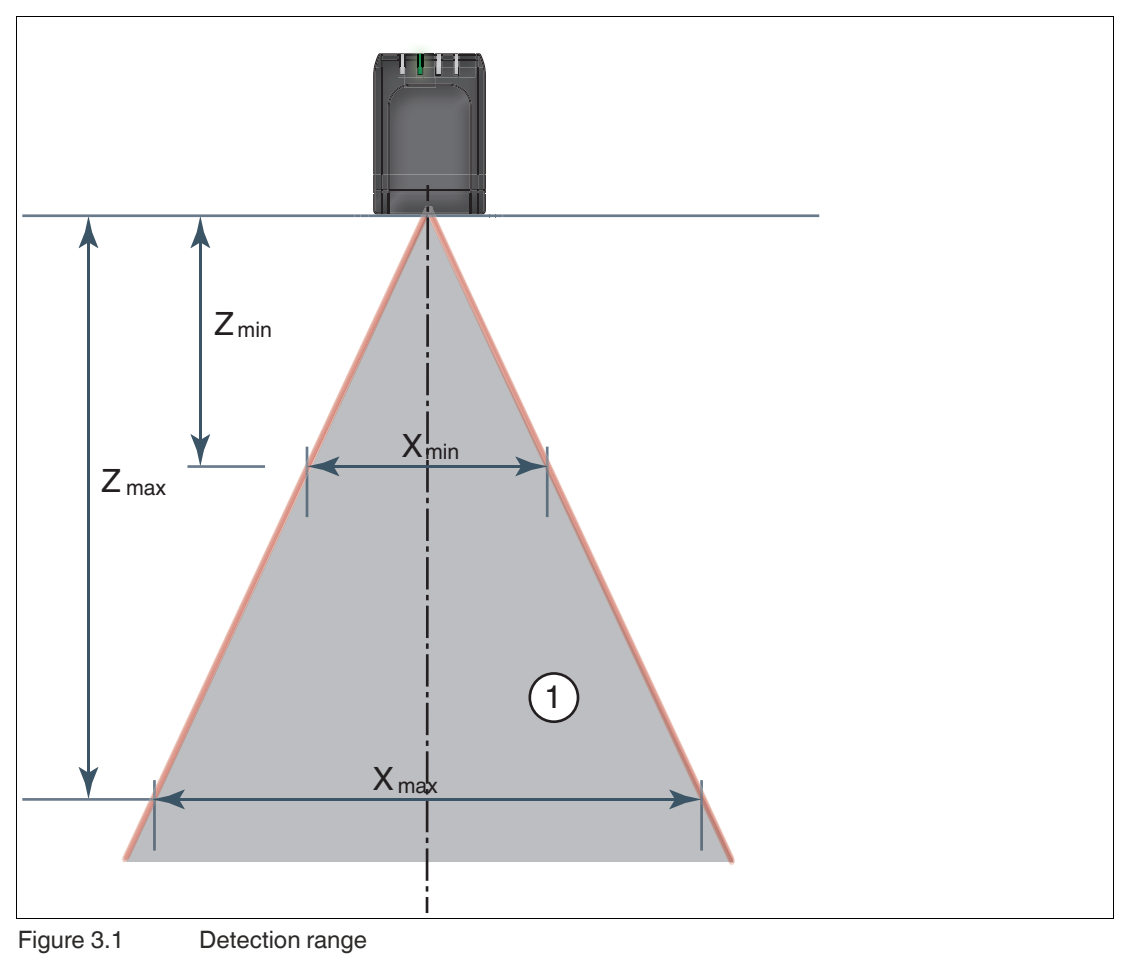

1 Field of view

Note the detection range of the SmartRunner Matcher when planning your plant. You will find more information on the detection range in the respective data sheet of the sensor.

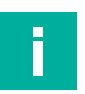

#### Note

The smallest possible resolution in the X and Z direction increases on a linear basis to the distance Z to the sensor.

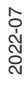

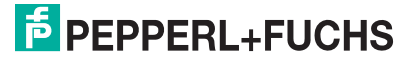

## 3.4 Mounting the Sensor

#### Note

#### Mounting an optical device

- Do not aim the sensor at the sun.
- Protect the sensor from direct long-term exposure to sun.
- Prevent condensation from forming by not exposing the sensor to any major fluctuations in temperature.
- Do not expose the sensor to the effects of any aggressive chemicals.
- Keep the lenses and reflector of the device clean. Clean with a soft cloth, using standard commercial glass cleaner if necessary.

We recommend to clean the optical surface and to check screw fittings and electrical connections at regular intervals.

The operating distance differs depending on the sensor. The correct operating distance can be found in the datasheet for the sensor to be installed.

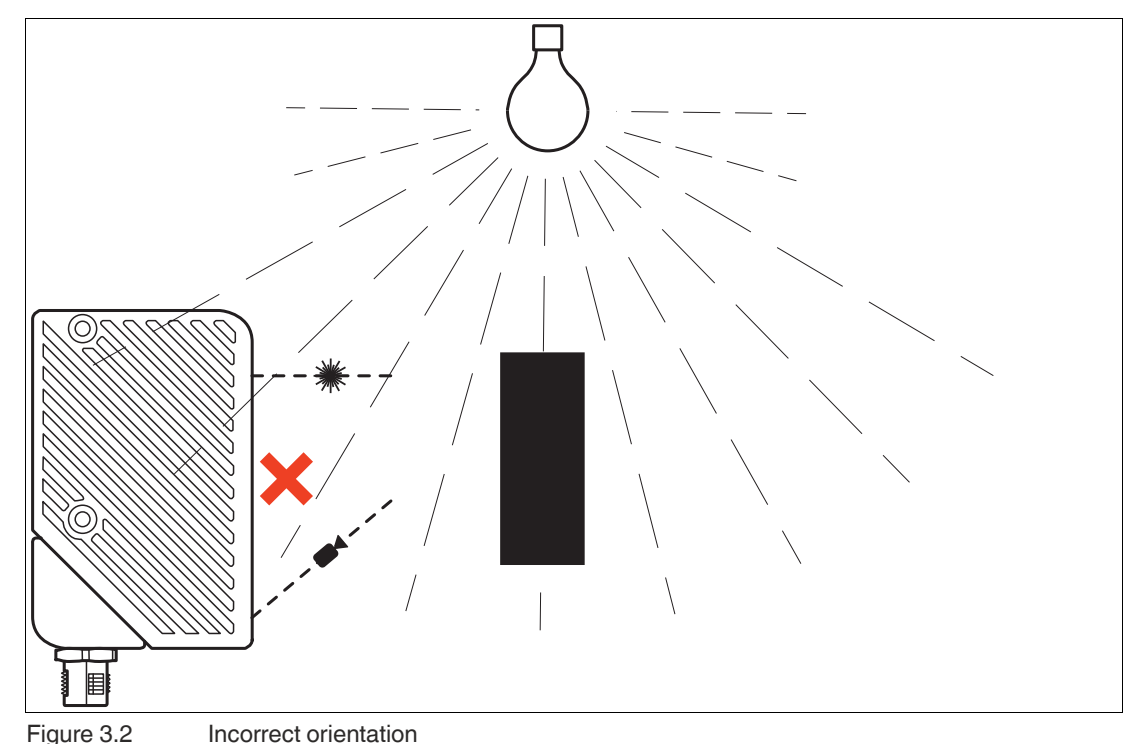

The following two figures show the orientation of the sensor under extraneous light:

2022-07

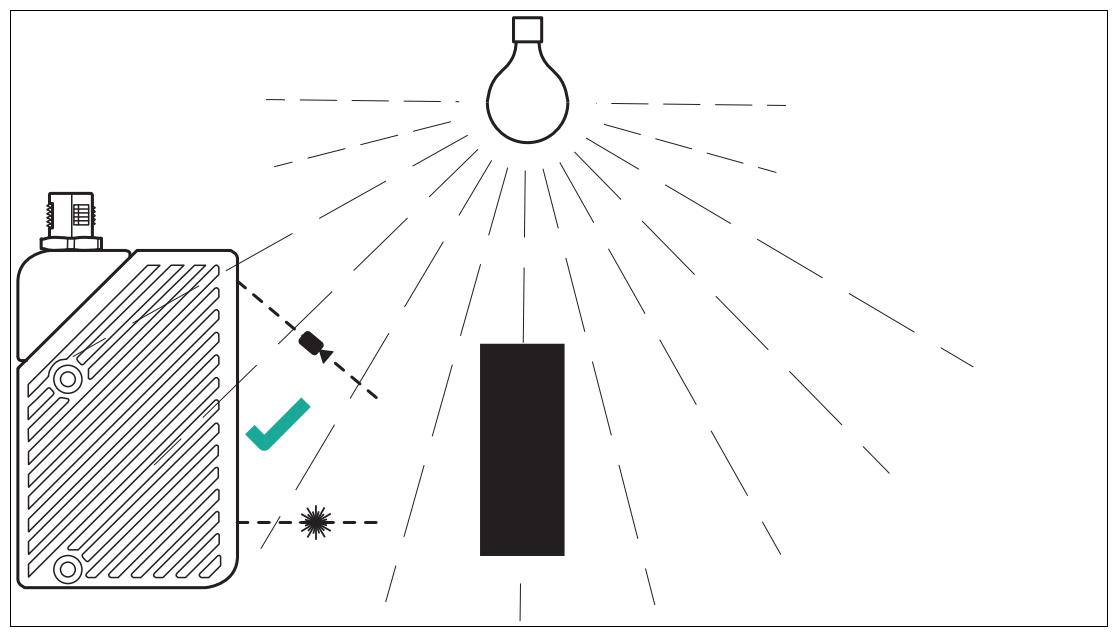

Figure 3.3 Correct orientation

The surface must be level to prevent the housing from becoming misaligned when the fittings are tightened. We advise securing the screws with spring disks to prevent the sensor becoming misaligned. Following installation of the sensor, ensure that there is still sufficient space to connect the connection cable to the sensor

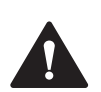

#### Caution!

#### Damage to the equipment caused by improper installation!

Device components can be damaged if the permissible screw-in depths and the maximum permissible tightening torque is exceeded.

Note that the threads on the bottom of the housing are not thru-holes.

Observe the maximum permissible screw-in depth to avoid damaging the device or mounting incorrectly.

Never exceed the maximum permissible tightening speed of the fixing screws. The maximum tightening torque of the mounting screws must not exceed 2 Nm.

#### **Mounting the Housing**

The device has 2 M4 threads on the base and on both sides of the housing to allow easy installation of the sensor in your plant. This means there are 3 different ways to mount the sensor in your plant.

- One-sided lateral mounting with M4 screws: You can mount the housing on its right-hand or left-hand side using the 2 M4 threaded sleeves. The maximum screw-in depth of the M4 screws is 8 mm.
- Continuous lateral mounting with M3 screws: M4 threaded sleeves are designed in such a manner that M3 screws pass all the way through the housing. Use 2 sufficiently long M3 screws with 2 lock nuts to mount the device in the plant
- Mounting on the underside of the device with M4 screws: You can use the 2 threaded sleeves to mount the housing on the underside of the device. The maximum screw-in depth of the M4 screws is 5 mm.

## **Positioning the Sensor**

When positioning the sensor, ensure that the camera's field of vision is not obscured by the objects being scanned.

2022-07

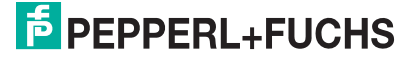

## 3.5

## **Connecting the Sensor**

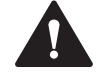

#### Damage to the device

**Caution!** 

Connecting an alternating current or excessive supply voltage can damage the device or cause the device to malfunction.

Electrical connections with reversed polarity can damage the device or cause the device to malfunction.

Connect the device to direct current (DC). Ensure that the supply voltage rating is within the specified device range. Ensure that the connecting wires on the female cordset are connected correctly.

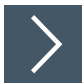

## **Connecting the Supply Voltage**

To supply voltage to the sensor, proceed as follows:

- 1. Connect the 8-pin M12 socket on the power cable to the plug located on the side of the housing.
- 2. Screw the union nut onto the connector until it reaches the end stop.

→ This ensures that the power cable cannot be pulled out inadvertently.

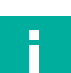

#### Shielding Cables

Note

The shielding of connection lines is required to suppress electromagnetic interference. Establishing a low-resistance or low-impedance connection with the protective conductor or equipotential bonding circuit is an especially important factor in ensuring that these interference currents do not become a source of interference themselves. Only use connection lines with braid. Avoid connection lines with film shield because this would increase the line capacities. The shielding is integrated at both ends, i.e., in the switch cabinet **and** at the sensor. The grounding terminal available as an accessory allows easy integration in the equipotential bonding circuit.

In exceptional cases, the shielding of a connection at one end may be more favorable if:

- An equipotential bonding cable is not laid or cannot be laid.
- A film shield is used.

The following points relating to shielding must be noted:

- Use metal cable clips that cover large areas of the shielding.
- Place the cable shield onto the equipotential bonding rail immediately on entering the switch cabinet.
- Direct the protective grounding connections to a common point in a star configuration.
- The conductor cross section used for grounding should be as large as possible.

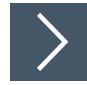

## **Establishing a Network Connection**

To establish a network connection, proceed as follows:

- 1. Use a network cable that has an RJ45 network connector on one side and a 4-pin M12 plug on the other. Insert the 4-pin M12 plug into the socket on the side of the sensor.
- 2. When delivered, the sensor has a fixed IP address. To facilitate communication within the network, you must configure your network. You can find the configuration data in the network configuration overview.

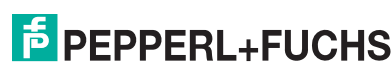

Note

# i

#### **Documenting the Network Configuration**

The sensor communicates with the connected machine control system using the TCP/IP protocol. To ensure proper communication, you must record all the changes made to the network configuration.

## 3.6

## Setting up Windows Network Communication Between the Sensor and a PC/Laptop

When the sensor is delivered, it has a fixed IP address: **192.168.2.3**. To enable communication within the network, the network settings of your PC/laptop must be synchronized with the sensor and may need to be adjusted. To do so, proceed as follows:

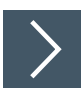

## **Setting the IP Address**

The following section describes how to check the network connection settings of your Windows PC and adapt them accordingly. The illustrations in this description were created using Windows 7. The description below also applies to later versions of Windows.

- 1. Click the Windows "Start" button.
- 2. Select "Control Panel > Network and Sharing Center."
- 3. Now click "Change adapter settings."

| Control Panel Home                                             | View your basic network info | rmation and | set up connections                                |                       |
|----------------------------------------------------------------|------------------------------|-------------|---------------------------------------------------|-----------------------|
| Change adapter settings<br>Change advanced sharing<br>settings | (This computer)              | P-F.BIZ     | Internet                                          | See full map          |
|                                                                | View your active networks    |             |                                                   | Connect or disconnect |
|                                                                | P-F.BIZ<br>Domain network    |             | Access type: Internet<br>Connections: 🎴 Local Are | a Connection          |

4. Select the required connection and right-click on your selection. In the selection window, select **Properties**.

| Local Area Conr   | ection |                    |  |
|-------------------|--------|--------------------|--|
| Intel(R) Ethernet | C      | Disable<br>Status  |  |
|                   |        | Diagnose           |  |
|                   | •      | Bridge Connections |  |
|                   |        | Create Shortcut    |  |
|                   | 0      | Delete             |  |
|                   | ۲      | Rename             |  |
|                   | •      | Properties         |  |

5. Double-click "Internet Protocol Version 4 (TCP/IPv4)."

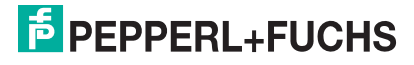

| 🖟 Local Area Connection Properties                          | Γ |
|-------------------------------------------------------------|---|
| Networking Authentication                                   |   |
| Connect using:                                              |   |
| Intel(R) Ethemet Connection (5) I219-V                      |   |
| Configure                                                   |   |
| This connection uses the following items:                   |   |
| Client for Microsoft Networks                               |   |
| QoS Packet Scheduler                                        |   |
| Internet Protocol Version 6 (TCP/IPv6)                      |   |
| ✓ Internet Protocol Version 4 (TCP/IPv4)                    |   |
| Link-Layer Topology Discovery Mapper I/O Driver             |   |
| 🗹 🔺 Link-Layer Topology Discovery Responder                 |   |
|                                                             |   |
| Install Uninstall Properties                                |   |
|                                                             |   |
| Transmission Control Protocol/Internet Protocol The default |   |
| wide area network protocol that provides communication      |   |
| across diverse interconnected networks.                     |   |
|                                                             |   |
|                                                             |   |
|                                                             |   |
| OK Cancel                                                   |   |
|                                                             |   |

→ The **Properties** window for the TCP/IP protocol opens.

| You can get IP settings assigned | ed automatically if your network supports |  |
|----------------------------------|-------------------------------------------|--|
| for the appropriate IP settings. |                                           |  |
| Obtain an IP address autr        | matically                                 |  |
| O Use the following IP addre     | 255:                                      |  |
| IP address:                      | 192.168.2.27                              |  |
| Subnet mask:                     | 255.255.255.0                             |  |
| Default gateway:                 |                                           |  |
|                                  |                                           |  |
| Obtain DNS server addres         | s automatically                           |  |
| Dise the following DNS ser       | ver addresses:                            |  |
| Preferred DNS server:            |                                           |  |
| Alternate DNS server:            |                                           |  |
|                                  |                                           |  |
| Validate settings upon ex        | it                                        |  |

- 6. Select the "General" tab.
- 7. Select the input function "Use the following IP address."
- 8. Enter the IP address of the sensor, but only the first three segments of the IP address. The last segment must be different from the IP address of the sensor.
- 9. In this example, enter the following IP address and subnet mask:
  - IP address: 192.168.2.27
  - Subnet mask: 255.255.255.0
- 10. Click OK and click Cancel in the next dialog.

 $\mapsto$  This completes the network configuration so that the device can be used.

**PEPPERL+FUCHS** 

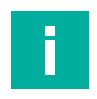

## Note

Changes to the network settings of the PC/laptop require advanced user rights. If necessary, consult with your administrator.

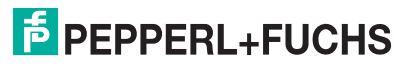

## 4 Commissioning

Overview of the commissioning steps:

- 1. Set the operating distance, see chapter 3.3
- 2. Mount the sensor, see chapter 3.4
- 3. Connect the sensor, see chapter 3.5
- 4. Set up Windows network communication between the sensor and a PC/laptop, see chapter 3.6
- 5. Configure the sensor using the "Vision Configurator" configuration software, see chapter 6

## 5 Configuration

## 5.1 VsxProtocolDriver

#### General

The driver VsxProtocolDriver provides full access to the input and output data of the sensor and facilitates integration in a C#-based programming environment. The driver connects to the sensor and handles communication in accordance with the communication protocol. The user can access functions for setting parameters on the sensor, retrieving parameter values from the sensor, and saving and loading entire parameter sets both locally and on the sensor. The user can also receive sensor images. Each function also contains an error object from which information can be obtained in the event of an error in the function.

The driver is implemented in C# and requires .NET 5.0 or higher.

The functions of the driver can be used **synchronously** or **asynchronously**. For this, the required instance must be created using the Init function of the respective classes. The VsxPro-tocolDriver class provides the asynchronous driver. The VsxProtocolDriverSync class provides the synchronous interface.

For clarity, this manual only describes the most important functions and variables. The SDK contains additional functions that are used for other Pepperl+Fuchs vision sensors. These functions are described in the corresponding product manual. There are several declaration options for some functions. In the following, the preferred functions are marked in bold.

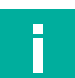

#### Integrating the NuGet

Note

In order to use the SDK, the NuGet must be integrated. This can be done in Visual Studio using the NuGet package manager, for example. The SDK can be found on the product page of the corresponding sensor from Pepperl+Fuchs in the software folder. The NuGet is located in the ZIP file stored in this folder under the project folder ext.

#### Synchronous and Asynchronous Functions

The auxiliary classes used in the parameters are described below.

#### **Static Functions**

#### **UDP Broadcast**

The static function returns a list of the Vsx devices that are found on the network via a UDP broadcast.

#### **Asynchronous Function**

public static Task<(bool Succ, List<Device> DeviceList, Error Error-Desc)> UdpDeviceList()

#### **Synchronous Function**

```
public static (bool Succ, List<Device> DeviceList, Error ErrorDesc)
UdpDeviceList()
```

Possible error IDs: VSX\_DRIVER\_CONNECTION\_ERROR

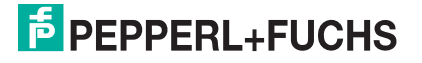

#### **Configure Network Settings via UDP**

Network settings on the device are changed via UDP.

**Asynchronous Function** 

```
public static Task<(bool Succ, Error ErrorDesc)> SetNetworkSettings-
ViaUdp(string macAddress, string ipAddress, string networkMask,
string gateway)
```

#### **Synchronous Function**

```
public static (bool Succ, Error ErrorDesc) SetNetworkSettingsVi-
aUdp(string macAddress, string ipAddress, string networkMask, string
gateway)
```

Possible error IDs: None

## **TCP/IP Connection**

Initializes a new driver instance that can be used to communicate with the device via TCP/IP. While the IP address must be specified, the default VSXPORT = 50005 can be used.

#### **Asynchronous Function**

```
public static VsxProtocolDriver Init(string ipAddress, int port =
VSXPORT, string pluginName = "")
```

#### **Synchronous Function**

```
public static VsxProtocolDriverSync Init(string ipAddress, int port
=VSXPORT, string pluginName = "")
```

#### Save an IVsxMessage

An IVsxMessage is a general interface for data exchanged between the PC and the sensor.

#### **Asynchronous Function**

```
public static (bool Succ, Error ErrorDesc) SaveData(string filename,
IVsxMessage message)
```

#### **Synchronous Function**

```
public static (bool Succ, Error ErrorDesc) SaveData(string filename,
IVsxMessage message)
```

Possible error IDs: VSX\_DRIVER\_DATA\_ERROR, VSX\_DRIVER\_INVALID\_DATA\_ERROR, VSX\_DRIVER\_SAVE\_FILE\_ERROR

#### **Non-Static Functions**

#### **Establish a Connection to the Device**

Establishes a connection to the device using the parameters set via Init. CONNECTION\_TIMEOUT\_MS = 1000 can be used as the timeout for opening the connection. A connection to the device must be established in order to use non-static features.

#### **Asynchronous Function**

2022-07

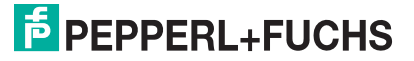

public Task<(bool Succ, Error ErrorDesc)> Connect(int timeout = CON-NECTION\_TIMEOUT\_MS)

#### **Synchronous Function**

```
public (bool Succ, Error ErrorDesc) Connect(int timeout = VsxProto-
colDriver.CONNECTION_TIMEOUT_MS)
```

Possible error IDs: VSX\_DRIVER\_CONNECTION\_ERROR

#### **Disconnect from the Device**

Disconnects from the device.

Asynchronous Function

public Task<(bool Succ, Error ErrorDesc)> Disconnect()

#### **Synchronous Function**

public (bool Succ, Error ErrorDesc) Disconnect()

Possible error IDs: None

#### **Re-establish the Connection with Transferred Parameters**

Disconnects the device and re-establishes the connection using the transferred parameters. These functions can be used if the connection parameters need to be changed at runtime.

#### **Asynchronous Function**

```
public Task<(bool Succ, Error ErrorDesc)> ReConnect(string ipAddress,
int port = VSXPORT)
```

#### Synchronous Function

public (bool Succ, Error ErrorDesc) ReConnect(string ipAddress, int port = VSXPORT)

#### **Asynchronous Function**

public Task<(bool Succ, Error ErrorDesc)> ReConnect(string serial-Port, int baudrate, TheSensor.ConnectionType connectionType)

#### **Synchronous Function**

public (bool Succ, Error ErrorDesc) ReConnect(string serialPort, int baudrate, TheSensor.ConnectionType connectionType)

Possible error IDs: VSX\_DRIVER\_CONNECTION\_ERROR

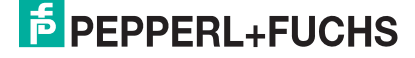

#### **Device Information**

Transmits information about the device (such as MAC address, etc.).

#### **Asynchronous Function**

```
public Task<(bool Succ, Device CurrentDevice, Error ErrorDesc)> Get-
CurrentDeviceInformation()
```

#### **Synchronous Function**

```
public (bool Succ, Device CurrentDevice, Error ErrorDesc) GetCurrent-
DeviceInformation()
```

Possible error IDs: VSX\_DRIVER\_CONNECTION\_ERROR

#### **Feature List**

Transmits the list of features available on the device.

#### **Asynchronous Function**

```
public Task<(bool Succ, float XmlVersion, Hashtable FeatureList,
Error ErrorDesc)> GetFeatureList()
```

#### **Synchronous Function**

public (bool Succ, float XmlVersion, Hashtable FeatureList, Error ErrorDesc) GetFeatureList()

Possible error IDs: VSX\_DRIVER\_CONNECTION\_ERROR

#### Parameter List incl. Detailed Information and Current Values

Transmits a list of all parameters available on the device, including detailed information and their current values.

#### **Asynchronous Function**

```
public Task<(bool Succ, List<Parameter> ParameterList, Error Error-
Desc)> GetParameterList()
```

#### **Synchronous Function**

```
public (bool Succ, List<Parameter> ParameterList, Error ErrorDesc)
GetParameterList()
```

Possible error IDs: VSX\_DRIVER\_GENERAL\_ERROR, VSX\_DRIVER\_DATA\_ERROR, VSX\_DRIVER\_CONNECTION\_ERROR

2022-07

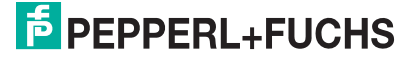

#### **Transmit the Value of a Single Device Parameter**

Transmits the value of a single device parameter.

#### **Asynchronous Function**

public Task<(bool Succ, object parameterValue, Error ErrorDesc)>
GetSingleParameterValue(Parameter parameter)

public Task<(bool Succ, object parameterValue, Error ErrorDesc)>
GetSingleParameterValue(string parameterId)

public Task<(bool Succ, object parameterValue, Error ErrorDesc)>
GetSingleParameterValue(ushort settingsVersion, ushort configVersion, string configId, string parameterId)

#### **Synchronous Function**

public (bool Succ, object parameterValue, Error ErrorDesc) GetSingleParameterValue(Parameter parameter)

public (bool Succ, object parameterValue, Error ErrorDesc) GetSingleParameterValue(string parameterId)

public (bool Succ, object parameterValue, Error ErrorDesc) GetSingleParameterValue(ushort settingsVersion, ushort configVersion, string configId, string parameterId)

Possible error IDs: VSX\_DRIVER\_CONNECTION\_ERROR, VSX\_DRIVER\_DATA\_ERROR

#### Set the Value of a Single Device Parameter

Sets the value of a single parameter on the device. The parameter is defined by transferring the function parameters in the same way as for the function *GetSingleParameterValue*. In addition, the desired value is transferred.

#### **Asynchronous Function**

public Task<(bool Succ, List<Parameter> DependendParameters, Error ErrorDesc)> SetSingleParameterValue(Parameter parameter, object value)

public Task<(bool Succ, List<Parameter> DependendParameters, Error ErrorDesc)> SetSingleParameterValue(string parameterId, object value)

public Task<(bool Succ, List<Parameter> DependendParameters, Error ErrorDesc)> SetSingleParameterValue(ushort settingsVersion, ushort configVersion, string configId, string parameterId, object value)

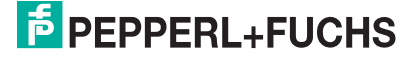

#### **Synchronous Function**

public (bool Succ, List<Parameter> DependendParameters, Error Error-Desc) SetSingleParameterValue(Parameter parameter, object value)

public (bool Succ, List<Parameter> DependendParameters, Error Error-Desc) SetSingleParameterValue(string parameterId, object value)

public (bool Succ, List<Parameter> DependendParameters, Error Error-Desc) SetSingleParameterValue(ushort settingsVersion, ushort configVersion, string configId, string parameterId, object value)

Possible error IDs: VSX\_DRIVER\_CONNECTION\_ERROR, VSX\_DRIVER\_DATA\_ERROR

#### **Change Network Settings**

Changes the network settings on the device. The connection to the device is terminated and must be re-established using the "Connect" function ().

#### **Asynchronous Function**

public Task<(bool Succ, Error ErrorDesc)> SetNetworkSettings(string ipAddress, string networkMask, string gateway)

#### **Synchronous Function**

public (bool Succ, Error ErrorDesc) SetNetworkSettings(string ipAddress, string networkMask, string gateway)

Possible error IDs: VSX\_DRIVER\_CONNECTION\_ERROR

#### Send the Firmware File to the Device

Sends the firmware file under the specified path and file name to the device. The current status can be read out via *FirmwareStateChannelReader* while the update is in progress.

#### **Asynchronous Function**

public Task<(bool Succ, Error ErrorDesc)> SendFirmware(string file-Name)

#### **Synchronous Function**

public (bool Succ, Error ErrorDesc) SendFirmware(string fileName)

Possible error IDs: VSX\_DRIVER\_CONNECTION\_ERROR, VSX\_DRIVER\_DEVICE\_ERROR

#### **Read the Parameter Set**

Reads the current parameter set from the device and saves it under the specified path and file name.

#### **Asynchronous Function**

public Task<(bool Succ, Error ErrorDesc)> DownloadParameterSet(string destinationFileName)

2022-07

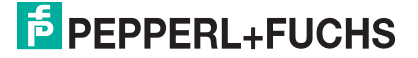

#### **Synchronous Function**

```
public (bool Succ, Error ErrorDesc) DownloadParameterSet(string des-
tinationFileName)
```

Possible error IDs: VSX\_DRIVER\_SAVE\_FILE\_ERROR

#### **Load Parameter Set**

Loads a parameter set stored under the specified path and file name and sends it to the device.

#### **Asynchronous Function**

public Task<(bool Succ, Error ErrorDesc)> UploadParameterSet(string sourceFileName)

#### **Synchronous Function**

```
public (bool Succ, Error ErrorDesc) UploadParameterSet(string source-
FileName)
```

Possible error IDs: VSX\_DRIVER\_CONNECTION\_ERROR

#### Save the Parameter Set

Saves the current parameter settings on the device. The specified values are set each time the device is started.

All parameter data is initially stored on the device in a volatile state and can be reset by a restart or by *LoadParameterSetOnDevice*. Only *SaveParameterSetOnDevice* permanently saves the parameters.

#### **Asynchronous Function**

public Task<(bool Succ, Error ErrorDesc)> SaveParameterSetOnDevice()

#### **Synchronous Function**

public (bool Succ, Error ErrorDesc) SaveParameterSetOnDevice()

Possible error IDs: VSX\_DRIVER\_CONNECTION\_ERROR

#### Load Parameter Settings

Loads the parameter settings saved via *SaveParameterSetOnDevice* on the device. The parameters then have the previously saved values. A current parameter list is transmitted.

#### **Asynchronous Function**

```
public Task<(bool Succ, List<Parameter> ParameterList, Error Error-
Desc)> LoadParameterSetOnDevice()
```

#### **Synchronous Function**

```
public (bool Succ, List<Parameter> ParameterList, Error ErrorDesc)
LoadParameterSetOnDevice()
```

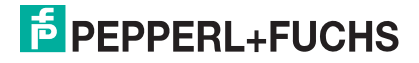

Possible error IDs: VSX\_DRIVER\_GENERAL\_ERROR, VSX\_DRIVER\_DATA\_ERROR, VSX\_DRIVER\_CONNECTION\_ERROR

## **Load Factory Settings**

Loads the factory settings of all parameters on the device. A current parameter list is transmitted.

#### **Asynchronous Function**

public Task<(bool Succ, List<Parameter> ParameterList, Error Error-Desc)> LoadDefaultParameterSetFromDevice()

#### **Synchronous Function**

public (bool Succ, List<Parameter> ParameterList, Error ErrorDesc)
LoadDefaultParameterSetFromDevice()

Possible error IDs: VSX\_DRIVER\_GENERAL\_ERROR, VSX\_DRIVER\_DATA\_ERROR, VSX\_DRIVER\_CONNECTION\_ERROR

#### **Read Out Sensor Data**

Starts reading out sensor data. The sensor data for each trigger is packaged in *VsxDynamic-Container*. The data can be called up using the *GetDynamicContainer* function. The *bufferSize* specifies how many containers can be buffered by the driver, the *startCondition* specifies the container from which buffering should be performed, and the *strategy* determines what should happen if the buffer is full. DROP\_OLDEST indicates that the oldest stored container is discarded, while DROP\_WRITE means the latest container received is discarded.

#### **Asynchronous Function**

public void ResetDynamicContainerGrabber(int bufferSize, PF.Foundation.Communication.Vsx.Strategy strategy = PF.Foundation.Communication.Vsx.Strategy.DROP\_OLDEST)

#### **Synchronous Function**

public void ResetDynamicContainerGrabber(int bufferSize, PF.Foundation.Communication.Vsx.Strategy strategy = PF.Foundation.Communication.Vsx.Strategy.DROP OLDEST)

Possible error IDs: None

#### **Output of the Oldest Buffered DynamicContainer**

Returns the oldest buffered DynamicContainer (). This function returns an error after *timeoutMs* millisecons if no new DynamicContainer is available by then.

#### **Asynchronous Function**

public Task<(bool Succ, IVsxDynamicContainer Container, int NumberOf-DiscardedItems, Error ErrorDesc)> GetDynamicContainer(int timeoutMs = System.Threading.Timeout.Inifinite)

**Synchronous Function** 

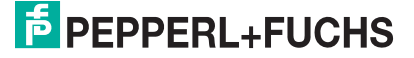

public (bool Succ, IVsxDynamicContainer Container, int NumberOfDiscardedItems, Error ErrorDesc) GetDynamicContainer(int timeoutMs = Timeout.Infinite)

Possible error IDs: VSX\_DRIVER\_INIT\_ERROR, VSX\_DRIVER\_TIMEOUT\_ERROR

#### **Read Out Log Data**

Restarts the readout of log data. The log data can be called up using the *GetLogMessage* function. The *bufferSize* specifies how many log data messages can be buffered by the driver. The *typeMask* specifies which log data types should be transferred from the device, and the *strategy* specifies what should happen if the buffer is full. DROP\_OLDEST indicates that the oldest stored log message is discarded, while DROP\_WRITE means the latest log message received is discarded.

#### **Asynchronous Function**

public void ResetLogMessageGrabber(int bufferSize, int typeMask, PF.Foundation.Communication.Vsx.Strategy strategy = PF.Foundation.Communication.Vsx.Strategy.DROP\_OLDEST)

#### **Synchronous Function**

```
public void ResetLogMessageGrabber(int bufferSize, int typeMask,
PF.Foundation.Communication.Vsx.Strategy strategy = PF.Founda-
tion.Communication.Vsx.Strategy.DROP OLDEST)
```

Possible error IDs: None

#### **Output of the Oldest Buffered LogMessage**

Returns the oldest buffered *LogMessage* (). This function returns an error after *timeoutMs* millisecons if no new DynamicContainer is available by then.

#### **Asynchronous Function**

```
public Task<(bool Succ, VsxLogMessage LogMessage, int NumberOfDis-
cardedItems, Error ErrorDesc)> GetLogMessage(int timeoutMs = Sys-
tem.Threading.Timeout.Inifinite)
```

#### **Synchronous Function**

```
public (bool Succ, VsxLogMessage LogMessage, int NumberOfDiscarded-
Items, Error ErrorDesc) GetLogMessage(int timeoutMs = Time-
out.Infinite)
```

Possible error IDs: VSX\_DRIVER\_INIT\_ERROR, VSX\_DRIVER\_TIMEOUT\_ERROR

#### **Properties**

#### Information about Firmware Updates

The *FirmwareStateChannelReader* provides information about the current status of the firmware update

public ChannelReader<FirmwareState> FirmwareStateChannelReader

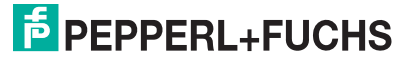

#### **Connection Status**

Indicates the connection status.

```
public bool Connected { get; }
```

#### Timeout

Timeout specifies (in ms) how long to wait for a response to a request sent to the device. Depending on the connection type, the default value is DEFAULT\_ETHERNET\_TIMEOUT\_MS or DEFAULT\_SERIAL\_TIMEOUT\_MS.

public int WaitTimeout { get; set; }

#### Number of Discarded DynamicContainers or LogMessages

Specifies the number of DynamicContainers or LogMessages discarded since the last reset grabber, once there was no more space in the buffer.

#### **DynamicContainer**

```
public int MissingContainerFramesCounter { get; }
```

#### LogMessages

public int MissingLogMessagesCounter { get; }

#### Number of Buffered DynamicContainers or LogMessages

Specifies how many DynamicContainers or LogMessages can be buffered by the driver.

#### **DynamicContainer**

public int DynamicContainerQueueSize { get; }

#### LogMessages

public int LogMessageQueueSize { get; }

#### Which DynamicContainers or LogMessages Are Discarded

Specifies which DynamicContainers or LogMessages should be discarded if the buffer is full. DROP\_OLDEST discards the oldest stored container or log message, while DROP\_WRITE discards the most recently received.

#### **DynamicContainer**

public Strategy DynamicContainerGrabberStrategy { get; }

#### LogMessages

public Strategy LogMessageGrabberStrategy { get; }

#### **Events**

#### **Loss of Connection**

The event is triggered as soon as the driver detects a loss of connection to the device. The parameters are the IP address of the previously connected device and a message indicating why the connection was lost. This event is only triggered if a TCP/IP connection is used.

public event Action<string, string> OnDisconnect

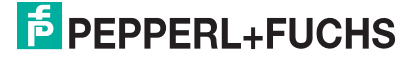

#### **Auxiliary Classes**

#### **Device Information (PF.Types.Device)**

Contains information about the currently connected device. public string PhysicalAddress;

public int PhysicalPort;

public string IpAddress;

public string NetworkMask;

public string Gateway;

public string MacAddress;

public string Identifier;

public string FirmwareVersion;

public string SensorType;

#### Error Information (PF.Types.Error)

Contains information about an error that has occurred. public ErrorId Id; public string Tag;

public string Message;

#### The Following Error IDs Are Possible

```
VSX_DRIVER_NO_ERROR = 0x0,
VSX_DRIVER_INIT_ERROR = -0x1,
VSX_DRIVER_TIMEOUT_ERROR = -0x2,
VSX_DRIVER_SAVE_FILE_ERROR = -0x3,
```

VSX DRIVER DATA ERROR = -0x4,

2022-07

```
VSX_DRIVER_CONNECTION_ERROR = -0x5,
VSX_DRIVER_INVALID_DATA_ERROR = -0x6,
VSX_DRIVER_DEVICE_ERROR = -0x7,
VSX_DRIVER_GENERAL_ERROR = -0x1000
```

## Parameters (PF.VsxDriver.Parameter)

Contains information about a device parameter. Important properties here are the details of the version and IDs, which are required for setting a parameter. Another property is Value, which provides the current parameter value. Not every property is used for every parameter.

```
ushort settingsVersion;
ushort configVersion;
string configId;
string parameterId;
string name;
Vsx.ParameterTypes type;
Vsx.ValueTypes valueType;
bool enable;
bool visible;
object min;
object max;
object step;
string userLevel;
object value;
object defaultValue;
string unit;
```

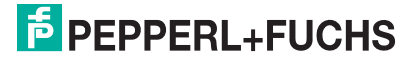

List<ItemTuple> items;

#### Information about the Firmware Update (PF.Foundation.Communication.Vsx.Device.FirmwareState)

Contains information about the current status of a firmware update that is running.

```
public int Id;
public string Tag;
```

```
public string Message;
```

#### List of IVsxMessages (PF.Foundation.Communication.Vsx.Message.VsxDynamicContainerMe ssage: IVsxMessage)

Contains a list of IVsxMessages, which in turn contain data sent by the device. The messages it contains are identified in the list using a string. The possible messages are device-specific. Example of a VsxDynamicContainerMessage.

public bool ContainsMessage(string tag)

public IVsxMessage GetMessage(string tag)

#### Image Data (PF.Foundation.Communication.Vsx.Message.VsxImageData2Message: IVsxMessage)

Contains image data of a specific image. Depending on whether the individual image values are bytes or floats, they are stored in the respective ImageData or ImageDataFloats array.

public ImageData2Format;

public int Width;

public int Height;

public int LinePitch;

public long FrameCounter;

public double CoordinateScale;

public double CoordinateOffset;

public double AxisMin;

public double AxisMax;

```
public double InvalidDataValue;
public byte[] ImageData;
public float[] ImageDataFloats;
```

## PF.Foundation.Communication.Vsx.Message.VsxTransformationMessag e: IVsxMessage

```
public double TranslationTX;
public double TranslationTY;
public double TranslationTZ;
public double QuaternionQ0;
public double QuaternionQ1;
public double QuaternionQ2;
public double QuaternionQ3;
```

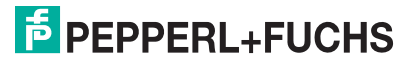

#### SmartRunner

#### **DynamicContainer**

A DynamicContainer received by the sensor can contain the following messages:

| TagName | ?Туре?           | Status   | Description |
|---------|------------------|----------|-------------|
| "Image" | ImageData[Mono8] | Optional | Image data  |
| "Line"  | LineMessage      | Optional | Line data   |

#### Structure of the LineMessage Type

#### Main Property

#### Line

Returns a list of points. Each point consists of image and world coordinates, and quality information. In detail, the point information looks as follows:

The LineMessage has the following interface:

- ContentValue: Reserved for future use
- ImageCoordinate: Image coordinates in subpixels
- Intensity: Value that correlates with the grayscale value point
- LinelD: Always 0 in single-line systems
- Quality: Point quality as a percentage
- SegmentID: Line segment number if supported, otherwise 0
- Valid: True if point is valid
- WorldCoordinate: World coordinates in mm

## **Additional Properties (Meta-Information)**

Meta-information provides additional information about the data.

#### MinX

Minimum possible X value of the device family, usually negative in µm.

#### MaxX

Maximum possible X value of the device family, usually positive in µm.

#### MinZ

Minimum possible Z value of the device family, positive in µm.

#### MaxZ

Maximum possible Z value of the device family, positive in µm.

#### FrameCounter

Current frame counter, related data has the same counter.

#### ScaleXYZ, ScaleC

Scaling factors for the internal calculation of the line data.

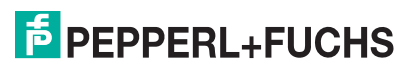

#### Width

Maximum number of possible line points.

#### Format

Reserved for future use.

#### Status

Reserved for future use.

#### Lines

Returns a list of lines. Usually, the list contains only one line. Each line consists of a list of points, the points of the first line can be called directly via Line.

## 5.2 Configuration Parameters

Before the sensor can be used in the system, it must be parameterized. The parameters used for the sensor are listed below.

The "read (r)/write (w)" column indicates whether the feature is readable ("r"), writable ("w"), or both ("r/w").

| Config ID | Parameter ID | Parameter<br>name | Values | read (r)/<br>write (w) | Description                                                                                                    |
|-----------|--------------|-------------------|--------|------------------------|----------------------------------------------------------------------------------------------------|
| Toolbar   | 0x640001     | Trigger Laser     | 0.1    | -/w                    | Perform manual trigger.                                                                                              |
|           | 0x640002     | LED trigger       | 0.1    | -/w                    | Perform LED trigger.<br>NOTE: If auto trigger mode is enabled,<br>a line image is output via the "LED trig-<br>ger." |
|           | GetImage     | Get Image         | 0.1    | -/w                    | Resend last image.                                                                                                   |
|           | 0x6D0001     | Teach             | 0.1    | -/w                    | Automatically adjust exposure time with next trigger.                                                                |

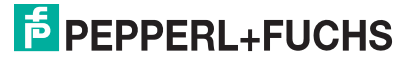

| Config ID | Parameter ID             | Parameter<br>name           | Values     | read (r)/<br>write (w) | Description                                                                                                    |
|-----------|--------------------------|-----------------------------|------------|------------------------|----------------------------------------------------------------------------------------------------|
| General   | 0xCC0001                 | Custom Name                 | Char[32]   | r/w                    | User-defined name                                                                                                    |
|           | 0x510001                 | AutoTrigger                 | 0.1        | r/w                    | Deactivation/activation of cyclical<br>image capture.                                                                                                    |
|           | 0x680001                 | Exposure time               | 1 10000    | r/w                    | Sets the manual exposure time. To set the exposure time manually, the "Use manual exposure time" (see "Illumination Menu Item" on page 56) function must be activated. Increasing the value increases the exposure time and therefore the image brightness. Values below 1000 $\mu s$ are suitable in most cases. |
|           | 0xBE0001                 | Use manual<br>exposure time | 0.1        | r/w                    | When enabled, the manually set expo-<br>sure time is used. If this box is not<br>checked, the exposure time is regu-<br>lated automatically during the "teach-<br>in" process                                                                                                    |
|           | 0x100001                 | Flash time                  | 110000     | r/w                    | Exposure time of used flash light when triggering LEDs in $\mu$ s (see 0x640002)                                                                                                    |
|           | 0x9F0001                 | Object con-<br>trast        | 1100       | r/w                    | Contrast threshold for detecting laser line on object in % (default value: 45)                                                                                                    |
|           | 0xC90001                 | ROI min X                   | -3200 3200 | r/w                    | The lowest value on the x-axis of the ROI (in mm).                                                                                                    |
|           | 0xC90002                 | ROI max X                   | -3200 3200 | r/w                    | The highest value on the x-axis of the ROI (in mm).                                                                                                    |
|           | 0xC90003                 | ROI min Z                   | 1 3200     | r/w                    | The lowest value on the z-axis of the ROI (in mm).                                                                                                    |
|           | 0xC90004                 | ROI max Z                   | 1 3200     | r/w                    | The highest value on the z-axis of the ROI (in mm).                                                                                                    |
|           | ImageTrans-<br>ferActive | Transfer<br>images          | 0.1        | r/w                    | Automatically transfer images.<br>NOTE: may increase analysis time.                                                                                                    |

## **Examples of the Application of Configuration Parameters**

The following declarations are used in these examples:

public static class Sr2DParameterIdentifier

| public static string | Name_0x010001 = "0x010001";                  |
|----------------------|----------------------------------------------|
| public static string | Homepage_0x020001 = "0x020001";              |
| public static string | Productname_0x030001 = "0x030001";           |
| public static string | Version_0x070001 = "0x070001";               |
| public static string | Firmware_0xC30001 = "0xC30001";              |
| public static string | Autotrigger_0x510001 = "0x510001";           |
| public static string | Exposuretime_0x680001 = "0x680001";          |
| public static string | Usemanualexposuretime_0xBE0001 = "0xBE0001"; |
| public static string | Flashtime_0x100001 = "0x100001";             |
| public static string | Presentationmode_0xFD0001 = "0xFD0001";      |
| public static string | Objectcontrast_0x9F0001 = "0x9F0001";        |

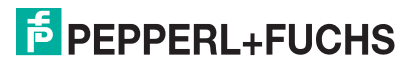

{

| HighPositionResolution_0x280001 = "0x280001"; |
|-----------------------------------------------|
| ROIMinX_0xC90001 = "0xC90001";                |
| ROIMaxX_0xC90002 = "0xC90002";                |
| ROIMinZ_0xC90003 = "0xC90003";                |
| ROIMaxZ_0xC90004 = "0xC90004";                |
| Triggerlaser_0x640001 = "0x640001";           |
| TriggerLED_0x640002 = "0x640002";             |
| Getimage_GetImage = "GetImage";               |
| Teach_0x6D0001 = "0x6D0001";                  |
| CustomName_0xCC0001 = "0xCC0001";             |
| ImageTransferActive = "ImageTransferActive";  |
|                                               |

}

#### Setting the Auto Trigger Mode:

var setParamResult = await \_vsxProtocolDriver.SetSingleParameterValue(1, 1, "General", Sr2DParameterIdentifier.Autotrigger\_0x510001, "1");

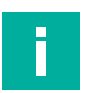

## Note

In the current version, the first two parameters (SettingsVersion and ConfigVersion) are always set to 1.

#### Executing an Area Image Capture Using LED Trigger

var setParamResult = await\_vsxProtocolDriver.SetSingleParameterValue(1, 1, "Toolbar", Sr2DParameterIdentifier.TriggerLED\_0x640002,"1");

#### Switching on Image Transfer

var ret3 = await\_vsxProtocolDriver.SetSingleParameterValue(1, 1, "General", Sr2DParameterIdentifier.ImageTransferActive, "1");

#### **Example Program**

The example program "ExampleSr2D.cs" is located in the "VSX-Interface libraries..." package. It is intended to make the initial steps of integrating the SmartRunner Explorer easier. The following steps are performed in this example program:

- TCP/IP connection
- Command to start permanent trigger
- Line data is saved in a container with each trigger
- A specific number (number must be determined) of containers can be stored temporarily in the API
- Retrieve line data from container (polling)
- Example access for line data

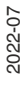

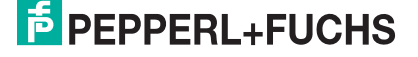

## **Examples of Using the Programming Interface**

## 1. Establishing the TCP/IP Connection

First, all available devices are listed via UDP and an attempt is made to connect to the first device. If no device was found via UDP, an attempt is made to establish a connection via a fixed IP address (in this case the default IP).

//First discover devices via UDP and use the IP of the first device found

var connRes =await\_vsxProtocolDriver.Connect();

## 2. Output of Line Data

Wait for the container to be filled. The time for this can be limited to 500 ms, as in this case. This timeout period should be set depending on the data to be received. If there is only one line, about 40 ms is sufficient. A check is then made as to whether the container exists and whether it contains data — in this case, whether it contains lines. The data of the line is then transferred to the singleLine variable.

// try to get a data container within 500 ms

var dataltem = await \_vsxProtocolDriver.GetDynamicContainer(500);

// dataItem.Container now contains an image/result/line package

if (dataItem.Succ && (dataItem.Container !=null))

// Check if there is a line message contained

if (dataItem.Container.ContainsMessage("Line"))

```
{
```

}

var lineMessage = dataltem.Container.GetMessage("Line") as Vsx-LineMessage;

// Get line from package

var singleLine = lineMessage.Line;

}

{

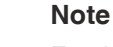

For the data structure of the "line," .

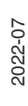

## 3. Access to a Line Coordinate

To do this, the container must first be collected, as in example 2. Any line coordinate can then be accessed via the following program line. In this case, it is the first coordinate.

Coordinate coord = singleLine[0];

## 4. Output of Area Image Data

Wait for the first container. The time for this can be limited to 500 ms, as in this case. This timeout period can be set depending on the data to be received. A check is then made as to whether the container exists and whether it contains an image. If it contains an image, it is saved to the BMP variable and the image is stored in png format in the Temp directory.

// try to get a data container within 500 ms

var dataltem =await\_vsxProtocolDriver.GetDynamicContainer(500);

// Check if dataItem.Container now exists

```
if (dataItem.Succ && (dataItem.Container !=null))
```

```
{
```

// Check if there is an Image message contained
if (dataItem.Container.ContainsMessage("Image"))

var Img = dataltem.Container.GetMessage("Image") as VsxImage-DataRegionMessage;

```
var Bmp = Img.Image;
```

Bmp.Save("C:/Temp/Bild.png");
}

```
}
```

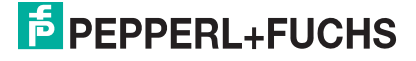

6

## Vision Configurator Software

The sensor is commissioned and operated using the Vision Configurator software.

The Vision Configurator software makes it easy to operate the sensor with its user-friendly interface. Standard functions include making connections to the sensor, specifying the operating parameters, saving data sets, and displaying data and error diagnostics.

## Note

The following user roles are predefined with different authorizations in the Vision Configurator.

| User rights | Description                                                                         | Password                                         |
|-------------|-------------------------------------------------------------------------------------|--------------------------------------------------|
| Default     | View all information<br>Sensor configuration<br>Create users at same or lower level | A password is not required                       |
| User        | View all information<br>Sensor configuration<br>Create users at same or lower level | User                                             |
| Admin       | View all information<br>Sensor configuration                                        | Request the admin password<br>from Pepperl+Fuchs |
| L           | L                                                                                   |                                                  |

#### **User Rights and Password**

 Table 6.1
 The users have different access and administration rights depending on the respective user role.

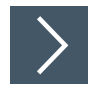

## **Establishing a Network Connection**

To establish a network connection with the sensor, proceed as follows:

- 1. Supply the sensor with power.
- 2. Start the Vision Configurator software.
- 3. Enter your user name and password.

# i

#### Note

Additional steps for user-defined installation and installation of additional components are described in the Vision Configurator manual. The Vision Configurator manual can be found online at www.pepperl-fuchs.com.

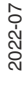

## 6.1 Connecting to Vision Configurator

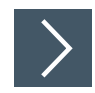

## **Connecting Sensors**

Connected sensors can be searched for using the "Auto detect" function (1). To do so, proceed as follows:

- **1.** Ensure that the sensor and the PC/laptop are ready for operation and that there is an Ethernet connection.
- 2. Click on the "Auto detect (TCP/IP only)" button (1) to search for connected sensors.

 $\mapsto$  If a sensor (2) is detected, it appears in the overview window.

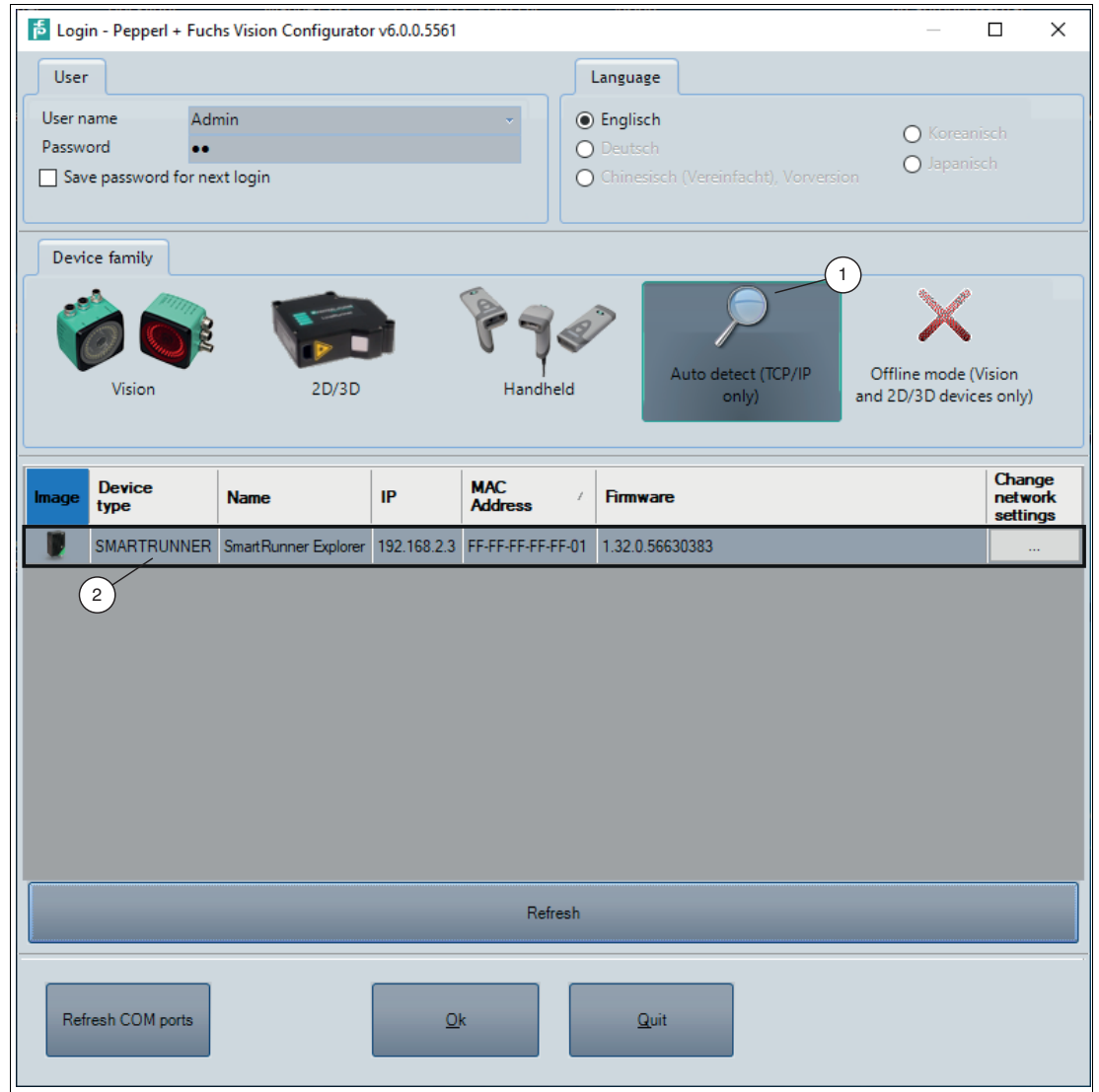

Figure 6.1 "Auto Detect" in Vision Configurator

- Click on the "OK" button.→ The sensor (2) is shown on the home screen of all sensors found.
- 4. Select the 2-D/3-D button (1) under the "Device family" tab on the home screen.

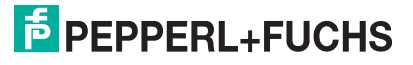

| 鬝 Login - Pepperl + Fuchs Vision Conf                          | igurator v6.0.0.5561 |             |                                         |                                       |                   |                          | ×         |
|----------------------------------------------------------------|----------------------|-------------|-----------------------------------------|---------------------------------------|-------------------|--------------------------|-----------|
| User                                                           |                      | Lan         | guage                                   |                                       |                   |                          |           |
| User name Admin<br>Password ••<br>Save password for next login | ×                    |             | <b>glisch</b><br>eutsch<br>iinesisch (V |                                       | O Ko<br>O Ja      |                          |           |
| Device family                                                  |                      |             |                                         |                                       |                   |                          |           |
| Vision 2                                                       | ID/3D                | ndheld      | Au                                      | ito detect (TCP/IP Off<br>only) and 2 | fline me<br>2D/3D | ode (Visio<br>devices or | n<br>ıly) |
| Image Device type                                              | Interface type       | IP          | Port                                    | COM Port                              | E                 | Baudrate                 | Head      |
| 1R300                                                          | Ethemet 🗠            | 192.168.2.2 | 50005                                   |                                       |                   |                          |           |
| SMARTRUNNER                                                    | RS485 🗠              |             |                                         | Intel(R) Active Management            | × 1               | 15.200                   | Address   |
| SMARTRUNNER TCP/IP                                             | Ethemet 🗠            | 192.168.2.3 | 50005                                   |                                       |                   |                          |           |
| 2 SpinTop 3D                                                   | Ethemet 🗠            | 192.168.2.2 | 50005                                   |                                       |                   |                          |           |
| ٢                                                              |                      |             |                                         |                                       |                   |                          | >         |
|                                                                | f                    |             |                                         |                                       |                   |                          |           |

Figure 6.2 Home screen

- 5. Select the sensor "SMARTRUNNER TCP/IP" (2) from the overview window.
- 6. Click on the "OK" button.

 $\mapsto$  The sensor is connected and appears in the application window.

## 6.2 Application Window Structure

The application screen opens after you log in.

## 

Note

The individual functions depend on the type of sensor connected and the current authorization level, so they are not always all visible.

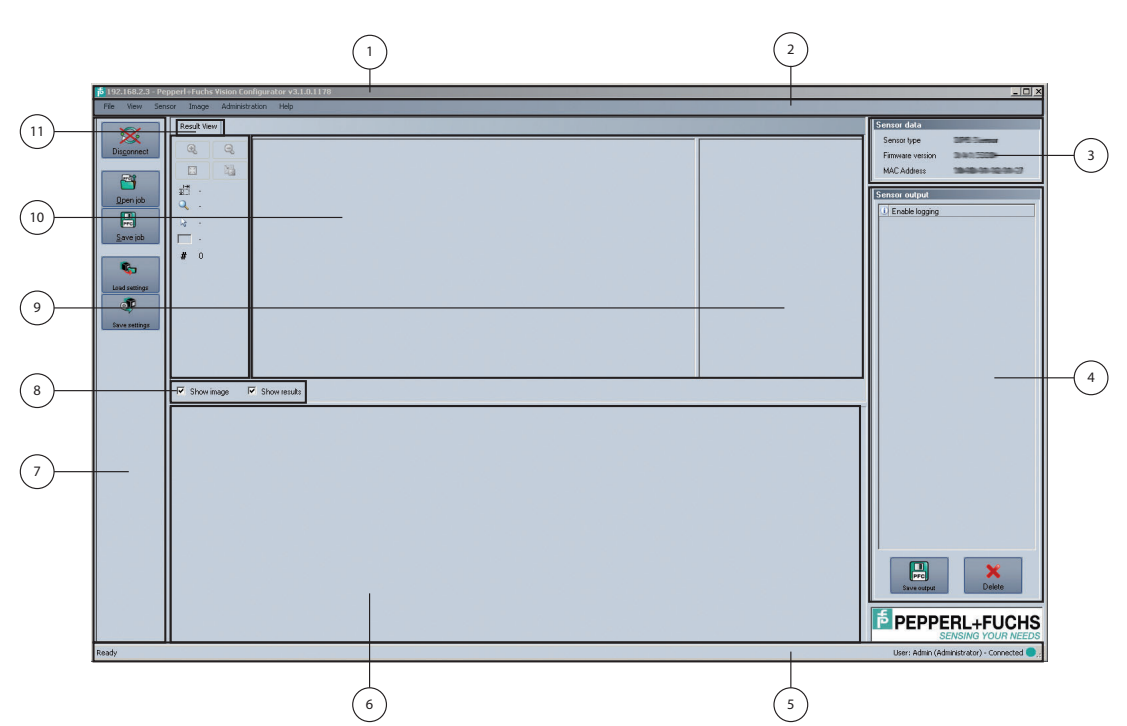

The software is designed to be similar to most Windows applications.

| 1 | Title bar            | • | Shows the IP address, the software name, and the version number                  |
|---|----------------------|---|----------------------------------------------------------------------------------|
|   |                      | • | Contains the Minimize/Maximize/Close buttons                                     |
| 2 | Menu bar             | • | Displays all the menus in the program                                            |
|   |                      | • | Provides an overview and helps with navigation                                   |
| 3 | Sensor data screen   | • | Displays data for the connected sensor                                           |
| 4 | Sensor output screen | • | Shows the log display                                                            |
| 5 | Status bar           | • | Displays status information about the application                                |
| 6 | Configuration window | • | Contains the sensor-specific parameters that you can set                         |
| 7 | Toolbar              | • | Contains icon buttons as an extension to the menu                                |
| 8 | Check boxes          | • | Show images: Enables or disables the image display                               |
|   |                      | • | Show results: Enables or disables the results area                               |
| 9 | Results area         | • | Displays results from the sensor                                                 |
|   |                      | • | A varying number of tabs can be displayed depending on which sensor is connected |
|   |                      | • | This field can be enabled or disabled via Show results                           |

2022-07

| 10 | Image display | <ul> <li>Displays the images captured or stored in the error memory</li> <li>This field can be enabled or disabled via Show images</li> </ul> |
|----|---------------|----------------------------------------------------------------------------------------------------|
| 11 | Tab           | Displays information about the current image and the pixel under the mouse pointer. The following items are displayed:<br>• Image size        |
|    |               | Zoom level                                                                                                    |
|    |               | Mouse position in image coordinates                                                                                                    |
|    |               | Current grayscale value                                                                                                    |
|    |               | Image number                                                                                                    |

## 6.3 Menu Bar

Б

The menu bar contains a list of menu items. The functionality depends on the type of sensor that is connected and the permissions of the user logged in.

|     | File   | View | Sensor  | Image | Administration | Help |
|-----|--------|------|---------|-------|----------------|------|
| -ig | gure 6 | .3   | Menu Ba | ar    |                |      |

#### 6.3.1 *File* Menu

| <mark>គ</mark> CO | M13 - Pepperl+F           | uchs Vision      | Confi |
|-------------------|---------------------------|------------------|-------|
| File              | View Sensor               | Image            | Adr   |
| <b>8</b>          | Change device<br>Open job | Ctrl+N<br>Ctrl+O | Dia   |
|                   | Save job<br>Quit          | Ctrl+S           | 2 4   |
|                   | P                         |                  |       |

Figure 6.4 File Menu

| Change device | Disconnects the device and returns to the Login dialog. |
|---------------|---------------------------------------------------------|
| Open job      | Loads a sensor configuration stored on the PC.          |
| Save job      | Saves the current sensor configuration on the PC.       |
| Quit          | Terminates the program.                                 |

Table 6.2 File Menu

## 6.3.2 *View* Menu

| Sensor                | Image                                                                                             | Administra                                                                                                    |
|-----------------------|---------------------------------------------------------------------------------------------------|----------------------------------------------------------------------------------------------------|
| Show standa           | rd button                                                                                         | s                                                                                                    |
| Show device           | data                                                                                              |                                                                                                    |
| Displayed m           | essage ty                                                                                         | oes                                                                                                    |
| 6.5 <b>Vie</b>        | ew Menu                                                                                           |                                                                                                    |
| v standard            | buttons                                                                                           | Toggles                                                                                                    |
| v device da           | ita                                                                                               | Hides the                                                                                                    |
| laved mess            | sage                                                                                              | Opens a                                                                                                    |
| S<br>S<br>C<br>O<br>V | Sensor<br>how standa<br>how device<br>Displayed m<br>.5 Via<br>standard<br>device da<br>aved mess | Sensor Image<br>how standard button<br>how device data<br>Displayed message typ<br>.5 View Menu<br>standard buttons<br>device data |

Table 6.3

#### View menu

#### 6.3.3 Sensor Menu

| Sen        | sor Image A                    | dministration |
|------------|--------------------------------|---------------|
| <b>е</b> р | Load settings<br>Save settings | Ctrl+L        |
| -          | Change network                 | settings      |
|            | Make firmware u                | pdate         |
|            | Show device vers               | ion           |
|            | Adjust sensor cal              | ibration      |

#### Figure 6.6 Sensor menu

| Load settings                  | Loads the saved settings from the sensor                                                                                  |
|--------------------------------|----------------------------------------------------------------------------------------------------|
| Save settings                  | Saves the settings to the sensor                                                                                          |
| Change network settings        | Change the network settings. The settings window allows you to set the IP address, subnet mask, gateway address, and DHCP |
| Make firmware update           | Performs firmware updates. This command should be used by experienced users only                                          |
| Show device version            | Displays the device version                                                                                               |
| Sync with sensor               | Synchronization with the sensor                                                                                           |
| Adjust sensor calibra-<br>tion | Adjust the sensor calibration                                                                                             |
| Table 6.4 Sensor menu          |                                                                                                    |

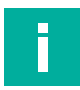

## Note

#### **Firmware Update**

Once you have upgraded the firmware and **Update complete** is displayed, restart the sensor.

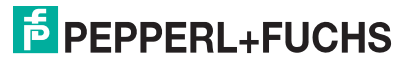

## 6.3.4 *Image* Menu

| Ima      | ge Administration He    | р      |
|----------|-------------------------|--------|
| <b>*</b> | Load imagefile          |        |
|          | Open image folder       |        |
|          | Save image              | Ctrl+I |
|          | Copy image to clipboard |        |
|          | Upload image to device  | Ctrl+U |
| ~        | Show graphic            |        |

Figure 6.7 Image menu

| Load imagefile          | Loads the image file                                                |
|-------------------------|---------------------------------------------------------------------|
| Open image folder       | Opens the folder in which images are currently saved                |
| Save image              | Saves the image currently displayed on the PC                       |
| Copy image to clipboard | Loads an image file to the clipboard                                |
| Upload image to device  | Uploads an image to the device                                      |
| Show graphic            | Switches display data sent from the sensor on and off in the image. |

Table 6.5 Image menu

## 6.3.5 Administration Menu

| Adn | ministration | Help          |        |
|-----|--------------|---------------|--------|
| 20  | User admin   | istration     |        |
| 8   | Change pas   | sword         |        |
| 22  | Change use   | er            |        |
|     | Show curre   | nt XML data   | Ctrl+M |
|     | Send XML f   | ile           | Ctrl+F |
|     | Load XML f   | ile           |        |
|     | Create read  | er programmin | g code |

Figure 6.8 Administration menu

| User administration                 | Opens a window that shows all currently created users at the<br>same authorization level or lower. New users at the same authori-<br>zation level or lower can also be created and deleted here. In<br>addition, a user password can be reset to the default password<br>for the relevant user level. |
|-------------------------------------|----------------------------------------------------------------------------------------------------|
| Change password                     | Changes the current user's password.                                                                                                    |
| Change user                         | The login screen opens and a different user and/or sensor can be selected.                                                                                                    |
| Send XML file                       | Saves the XML data on a computer.                                                                                                    |
| Load XML file                       | Loads XML data from a computer.                                                                                                    |
| Create reader program-<br>ming code | Creates a reader programming code                                                                                                    |

Table 6.6Administration menu

## 6.3.6 *Help* Menu

| File      | View | Sensor   | Image | Administration    | Help        |           |          |
|-----------|------|----------|-------|-------------------|-------------|-----------|----------|
|           |      |          |       |                   | D Info      | F1        |          |
| Figure 6. | 9    | Help men | u     |                   |             |           |          |
| Info      |      |          | Disp  | plays information | about Visio | on Config | gurator. |
|           |      |          |       |                   |             |           |          |

## 6.4 Toolbar

The toolbar can be used to select various functions.

| <u>Connect</u>      | Selecting the Connect button establishes a connection between the PC and the sensor.                                                             |
|---------------------|----------------------------------------------------------------------------------------------------|
| Dis <u>c</u> onnect | The connection between the PC and the sensor is disconnected.                                                                                    |
| Dpen job            | Opens a saved setting.                                                                                                    |
| Eave job            | Saves the settings made.                                                                                                    |
| Load settings       | Settings are read out from the sensor.                                                                                                    |
| Save settings       | All settings made are saved on the sensor.                                                                                                    |
| Reset               | Reset to default settings.                                                                                                    |
| Trigger laser       | Perform laser trigger to take a line image.                                                                                                    |
| Trigger LED         | Perform LED trigger to take an area image.<br>NOTE: With autotrigger activated, a line image is output with<br>"Trigger LED," not an area image. |
| Get image           | Loads the current sensor image.                                                                                                    |
| Teach               | Teaches the exposure time.                                                                                                    |

2022-07

## 6.5 Device Data

The "Device data" area shows the connected device type, firmware version, and MAC ID.

Figure 6.10 Device data

## 6.6 Image and Line Display

Pictures can be analyzed in the image and line display. By analyzing the recorded profile form, it is possible to use the measurement result to make a qualitative assessment. This enables intrusive reflections to be identified and eliminated. There is a relationship between the exposure time and image blur. A correct exposure is dependent on the brightness of the profile and the incident amount of light. An exposure time that is too short leads to underexposed (too dark) images, an exposure time that is too long to overexposed images.

There are various options available to you to display and correct recorded data to avoid errors during recording.

## **Result View - Line Display**

You can open the currently recorded image including height profile under the **Result View** tab. To do this, click on the **Trigger laser** buttons in the toolbar.

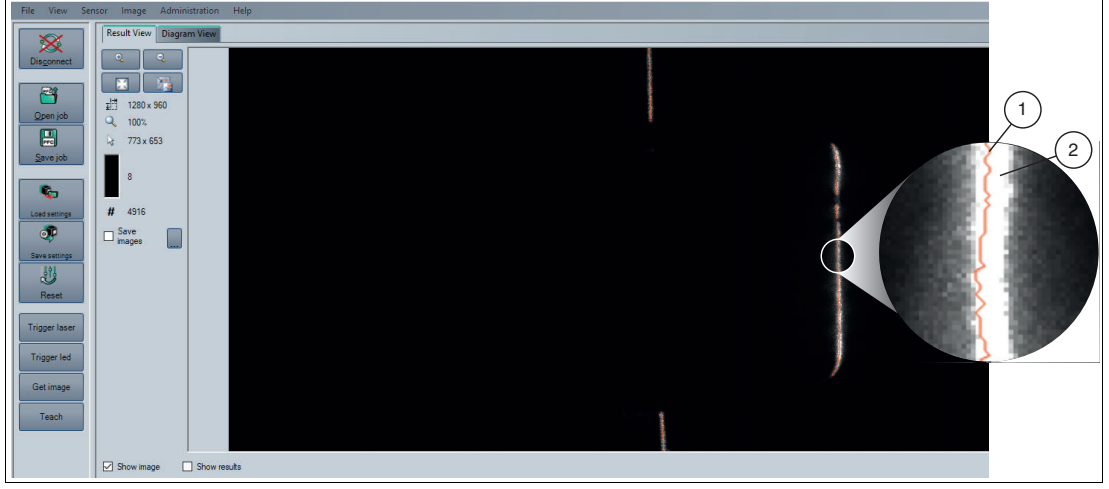

Figure 6.11 Line display

- 1 The line found is shown in red.
- 2 The laser light is shown in white.

The following context menu appears when you right-click the recorded image:

|          |                         | Example 1 and     |
|----------|-------------------------|-------------------|
| Figur    | e 6.12 Result View co   | ntext menu screen |
| <b></b>  | Save image              |                   |
|          | Copy image to clipboard |                   |
|          | Open image folder       |                   |
| <b>e</b> | Load imagefile          |                   |

| Designation             | runcion                                                |
|-------------------------|--------------------------------------------------------|
| Load image file         | Loads a sensor image. You can select the sensor image. |
| Open image folder       | Opens the storage location                             |
| Copy image to clipboard | Copies image to the clipboard                          |
| Save image              | Saves the displayed sensor image                       |

#### **Result View - Area Image**

You can open the currently recorded image including height profile under the **Result View** tab. To do this, click on the **Trigger LED** buttons in the toolbar.

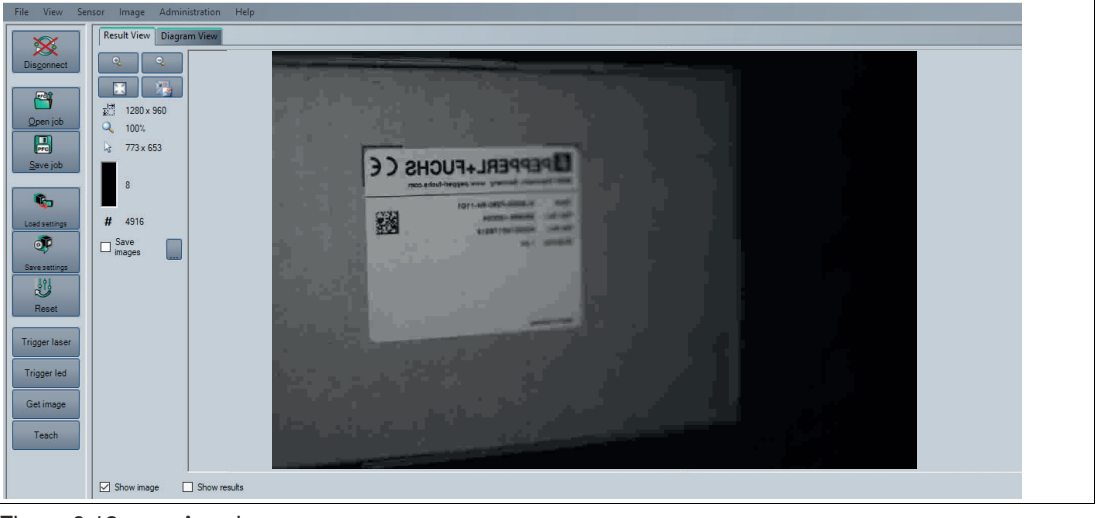

Figure 6.13 Area image

#### Note

f

Note that the "Image Transfer active" (see "Image Menu Item" on page 56) function is activated to show the area image.

The following context menu appears when you right-click the recorded image:

| <b>1</b> | Load imagefile          |
|----------|-------------------------|
|          | Open image folder       |
| <b></b>  | Copy image to clipboard |
| <b></b>  | Save image              |

Figure 6.14 Result View context menu screen

| Designation             | Function                                               |
|-------------------------|--------------------------------------------------------|
| Load image file         | Loads a sensor image. You can select the sensor image. |
| Open image folder       | Opens the storage location                             |
| Copy image to clipboard | Copies image to the clipboard                          |
| Save image              | Saves the displayed sensor image                       |

2022-07

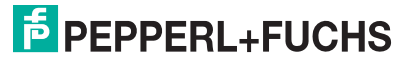

## **Result View - Toolbar Menu**

The toolbar is located on the left side under the **Result View** tab. The toolbar contains several useful functions that are used to further process recorded images. The following functions are available.

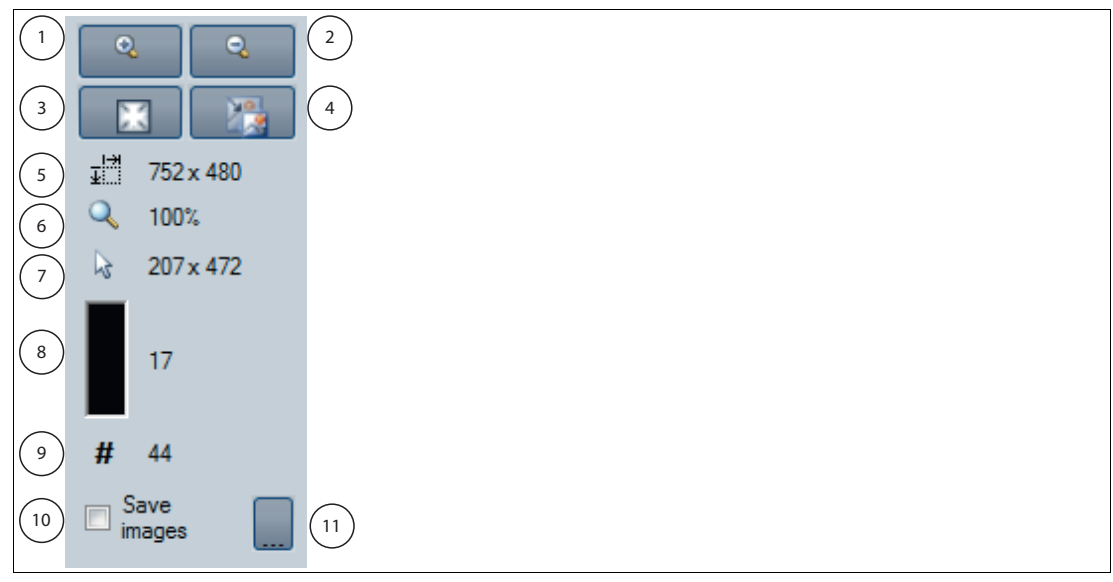

Figure 6.15 Toolbar

| Position | Designation              | Function                                                                             |
|----------|--------------------------|--------------------------------------------------------------------------------------|
| 1        | Magnifier +              | Zoom in                                                                              |
| 2        | Magnifier -              | Zoom out                                                                             |
| 3        | Fit to window            | Fit image size to the window                                                         |
| 4        | Original size            | Set original image size                                                              |
| 5        | Size details             | Information field for image size                                                     |
| 6        | Zoom factor              | Information field for zoom factor. A zoom factor of 100 % is the original image size |
| 7        | Position details         | Shows the position of the mouse cursor                                               |
| 8        | Gray scale value details | Gray scale value details for the pixel indicated by the mouse cursor                 |
| 9        | Image counter            | Displays the current image number                                                    |
| 10       | Save image               | Saves image following transfer                                                       |
| 11       | Select path              | Select path on the storage medium                                                    |

2022-07

## **Diagram View**

Under the **Diagram View** tab you can open the graphical view of the result data (height profile). To do this, you must first select whether you want to open the point view (checkmark out) or the line view (checkmark in) via the **Interpolate points** check box. Then click on the **Trigger laser** buttons in the toolbar. The graphical view of the height profile is displayed under **Diagram View**.

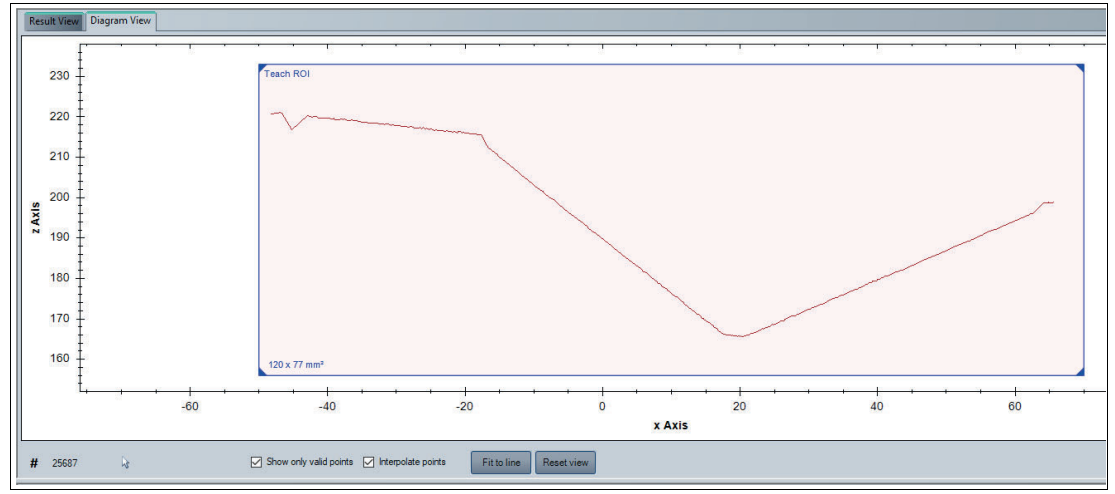

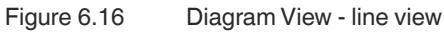

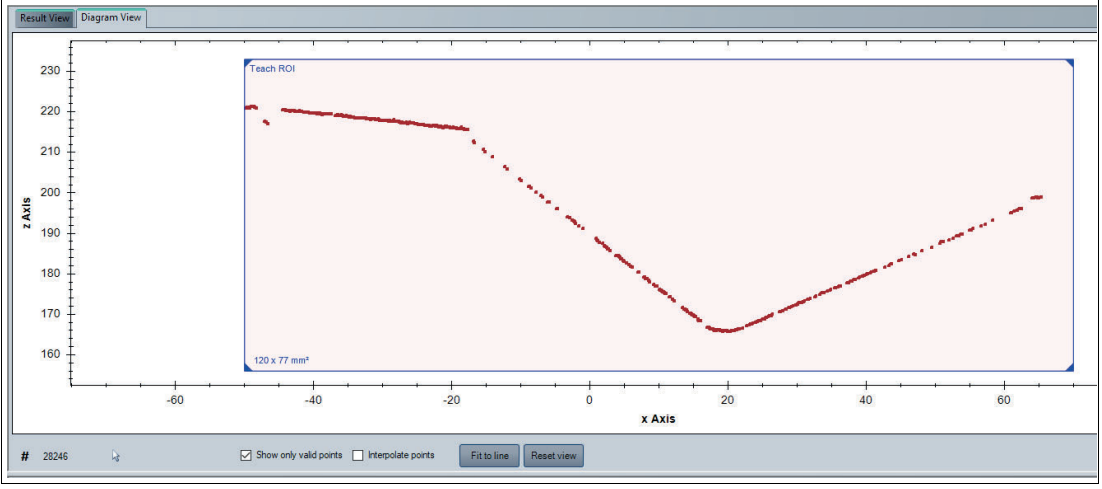

Figure 6.17 Diagram View - point view

The following context menu appears when you right-click the graphic:

| Сору                 |
|----------------------|
| Save Image As        |
| Page Setup           |
| Print                |
| Show Point Values    |
| Un-Zoom              |
| Undo All Zoom/Pan    |
| Set Scale to Default |

Figure 6.18 Diagram View context menu screen

| Designation          | Function                                                                           |
|----------------------|------------------------------------------------------------------------------------|
| Сору                 | Copies diagram into working memory                                                 |
| Save Image As        | Saves diagram to hard drive                                                        |
| Page Setup           | Page setup for print function                                                      |
| Print                | Print diagram                                                                      |
| Show Point Values    | Shows the values of the discrete line points in world coordinates [mm] as tooltip. |
| Un-Zoom              | Undo the last zoom action                                                          |
| Undo All Zoom/Pan    | Undo all the zoom and pan actions                                                  |
| Set Scale to Default | Scales the measure using the line data                                             |

## **Diagram View - Toolbar**

The toolbar is located below the diagram view. The toolbar contains several useful functions that are used to further process the diagrams. The following functions are available.

| 1              | 2                      | (3) (4) (5)                                   |
|----------------|------------------------|-----------------------------------------------|
| <b>#</b> 28246 | Show only valid poi    | nts Interpolate points Fit to line Reset view |
| Figure 6.19    | Diagram View - Toolbar |                                               |
| Position       | Designation            | Function                                      |
| 1              | Grayscale value        | Grayscale value of the pixel                  |
| 2              | Show only valid points | Shows all available points                    |
| 3              | Interpolate points     | Function selected: Line view                  |
|                |                        | Function deselected: Point view               |
| 4              | Fit to line            | Entire visible line in field of view          |
| 5              | Reset view             | Resets to the original view                   |

## 6.7 Configuration window

Various parameters are specified in the configuration window. The individual parameters depend on the current authorization level and are, therefore, not always all visible. Some features are available in different variants only. Depending on the parameters set, some fields will be grayed out.

## 6.7.1 Sensor Information Tab

The **Sensor information** tab contains the **Sensor information** menu items. The **Sensor information** menu item allows you to view more detailed information on the sensor.

| Information | Vendor       |                                  |            |                                                                   |
|-------------|--------------|----------------------------------|------------|-------------------------------------------------------------------|
|             | Name         | Pepperl+Fuchs                    | Homepage   | e http://www.pepperl-fuchs.com/                                   |
|             | Device       |                                  |            |                                                                   |
|             | Custom Name  |                                  | Product na | ame SmartRunner Explorer                                          |
|             | Firmware     |                                  |            |                                                                   |
|             | Version 1.32 | 2.0dev.72+HEAD.g42ef216+p1d1b492 | Firmware   | DSP 1.32.0.30520466 MCL 2.2.0.6776 MCP 1.9.1.6895 FPGA 0.6.0.2227 |

Figure 6.20 Sensor Information Tab

| Vendor   | Name         | Manufacturer          |
|----------|--------------|-----------------------|
|          | Homepage     | Manufacturer homepage |
| Device   | Custom name  | User-defined name     |
|          | Product name | Product designation   |
| Firmware | Version      | Firmware version      |
|          | Firmware     | Firmware designation  |

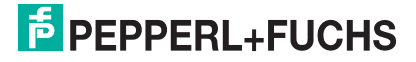

## 6.7.2 Common Tab

Five menu items are available under the **Common** tab. The purpose of this section is to present the menu items in detail.

#### **Illumination Menu Item**

You can adjust the sensor's exposure under the **Illumination** menu item.

|              | Sensor information Comm | non Explo | orer  |
|--------------|-------------------------|-----------|-------|
| Illumination | Exposure settings       |           |       |
| lmage        | Exposure time           | 1000      | 单 μs  |
| Trigger      | Use manual exposure tim | e         |       |
| Mode         | LED settings            |           |       |
|              | Flashtime               | 100       | .▲ µs |

Figure 6.21 Illumination menu item

| Designation                 | Function                                                                                                    |
|-----------------------------|----------------------------------------------------------------------------------------------------|
| Exposure time               | Setting the manual exposure time. The "Use manual exposure time" function must be activated to manually adjust the exposure time. Increasing the value increases the exposure time and therefore the image brightness. Values below 1000 µs are suitable in most cases |
| Use manual exposure<br>time | Function activated: the set exposure time is used.<br>Function disabled: the exposure time is controlled automatically<br>(Teach > Trigger laser). On the right side of the window, the automati-<br>cally set exposure time is displayed under "Device output".       |
| Flashtime                   | Sets the exposure time of the LED lighting in $\mu$ s.                                                                                                    |

#### **Image Menu Item**

Under the Image menu item, you can adjust the image capture.

|              | Sensor information Common Explorer |
|--------------|------------------------------------|
| Illumination | Image capturing                    |
| lmage        | Image transfer active              |
| Trigger      |                                    |
| Mode         |                                    |

Figure 6.22 Image menu item

| Designation           | Function                                                                                                    |
|-----------------------|----------------------------------------------------------------------------------------------------|
| Image transfer active | This function transfers images automatically with each image capture.<br>If the function is disabled, no images are output in the "Result View." |

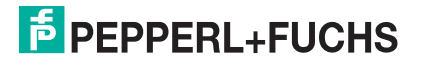

## **Trigger Menu Item**

You can enable or disable the autotrigger under the Trigger menu item.

| Sensor information Common Explorer |
|------------------------------------|
| Illumination Mode                  |
| Image 🗹 Autotrigger                |
| Trigger                            |
| Mode                               |

Figure 6.23 Trigger menu item

| Designation | Function                                                                                                    |
|-------------|----------------------------------------------------------------------------------------------------|
| Autotrigger | Checking the box activates a cyclically recurring trigger.<br>The autotrigger must be activated in "Presentation mode".<br>NOTE: With autotrigger activated, a line image is output with "Trigger<br>LED," not an area image. |

#### **Mode Menu Item**

Under the **Mode** menu item, you can enable or disable "Presentation mode" and "function keys 1 and 2". "Presentation mode" and "function keys 1 and 2" are activated if checked and deactivated if unchecked.

|              | Sensor information Common Explorer |
|--------------|------------------------------------|
| Illumination | Mode                               |
| Image        | Presentation mode                  |
| Trigger      |                                    |
| Mode         |                                    |

Figure 6.24 Mode menu item

| Designation       | Function                                                                  |
|-------------------|---------------------------------------------------------------------------|
| Presentation mode | Operating mode for presentation or testing without the assistance of a PC |

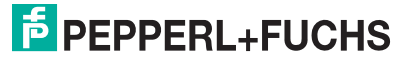

## 6.7.3 Explorer Tab

Two menu items are available under the **Matcher** tab. The purpose of this section is to present the menu items in detail.

#### Line Menu Item

Under the **Line** menu item, you can adjust the x and z tolerance range for the sensor. The tolerance range determines by how much the height profile may move within the evaluation range and still be recognized.

|             |       | Sensor information | Common Explo | orer |
|-------------|-------|--------------------|--------------|------|
|             | Line  | Line parameters    | _            |      |
|             | Teach | Object contrast    | 45           | ★ %  |
|             |       |                    |              |      |
| Figure 6 25 | Match | menu Item          |              |      |

Figure 6.25 Match menu Item

| Designation     | Function                                                        |
|-----------------|-----------------------------------------------------------------|
| Object contrast | Contrast threshold used to detect the laser line on the object. |

## **Teach Menu Item**

The **Teach** menu item is used to adjust the exposure time. The required "Teach ROI" teach-in range is adjusted using the line profile under the "Diagram View" tab. The coordinates of the x and z axis are shown in the display field below the graphic.

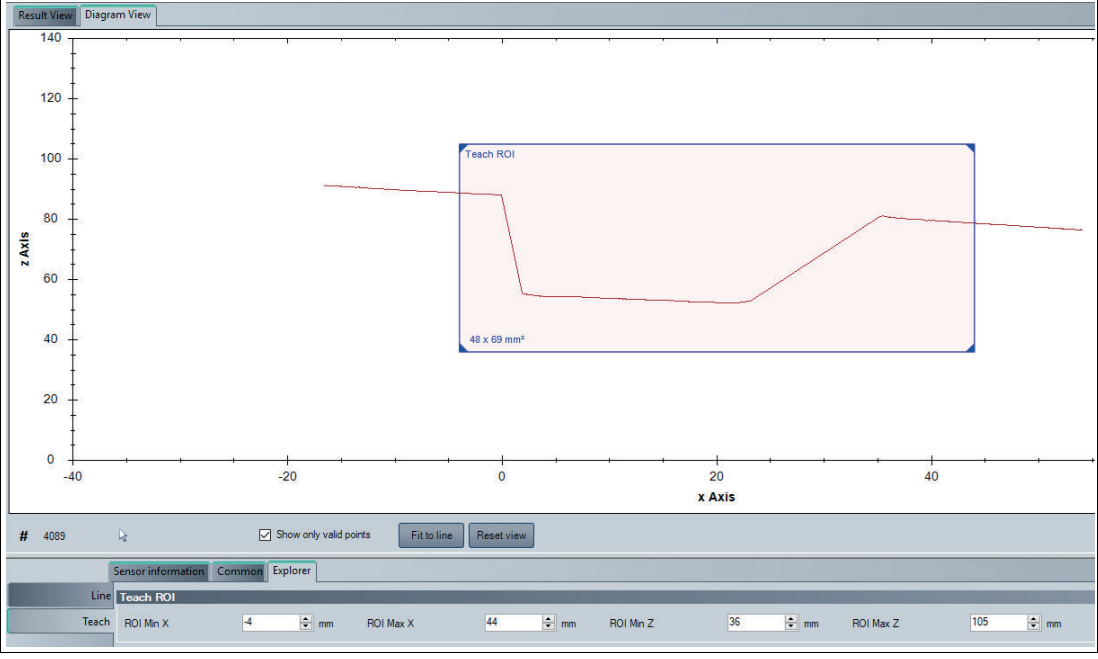

#### Figure 6.26 Teach Menu Item

| Designation | Function                         |
|-------------|----------------------------------|
| ROI Min X   | The smallest value on the x axis |
| ROI Max X   | The largest value on the x axis  |
| ROI Min Z   | The smallest value on the z axis |
| ROI Max Z   | The largest value on the z axis  |

## 7 Maintenance and Repair

## 7.1 Servicing

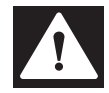

#### Danger!

Danger to life due to electrical current!

Contact with live parts causes immediate danger to life.

- Allow only qualified electricians to carry out work on the electrical installation.
- Switch off the power supply before carrying out servicing, cleaning, and repairs, and prevent the supply from being switched on again.
- Keep the live parts free from moisture.

The device is maintenance-free. To get the best possible performance out of your device, keep the optical unit on the device clean, and clean it when necessary.

Observe the following instructions when cleaning:

- Do not touch the optical unit with your fingers.
- Do not immerse the device in water. Do not spray the device with water or other liquids.
- Do not use abrasive agents to clean the surface of the device.
- Use a cotton or paper cloth moistened (not soaked) with water or isopropyl alcohol.
- Remove any residual alcohol using a cotton or paper cloth moistened (not soaked) with distilled water.
- Wipe the device surfaces dry using a lint-free cloth.

## 7.2 Repair

The device must not be repaired, changed, or manipulated. In case of failure, always replace the device with an original device.

## 8 Troubleshooting

## 8.1 What to Do in Case of a Fault

Before you have the device repaired, perform the following actions:

Checklist

| Fault                                     | Cause                                                             | Remedy                                                                                                    |
|-------------------------------------------|-------------------------------------------------------------------|----------------------------------------------------------------------------------------------------|
| "Power" LED<br>does not light<br>up       | The power supply is switched off                                  | Check whether there is a reason why the<br>power supply is switched off (installation or<br>maintenance work, etc.). Switch on the power<br>supply if necessary. |
|                                           | Wiring fault in the splitter or switch cabinet, cable break       | Check the wiring carefully and repair any faults with the wiring. Check the cables to ensure that they are functioning properly.                                 |
| Control panel receiving no                | Connection cable not con-<br>nected                               | Connect the connection cable.                                                                                                    |
| data                                      | Incorrect connection cable used                                   | Use the appropriate connection cable only.                                                                                                    |
| Measurement<br>object not rec-<br>ognized | Reflections                                                       | Avoid reflections                                                                                                    |
|                                           | Foreign exposure                                                  | Avoid foreign exposure                                                                                                    |
|                                           | Exposure time control                                             | Set exposure (see chapter 6.7.2)                                                                                                    |
|                                           | Teach-in range set incorrectly                                    | Set teach-in range (see chapter 6.7.3)                                                                                                    |
| Measurement<br>errors                     | Surfaces with pronounced scored structure and reflective surfaces | Improved arrangement of sensor components to the measurement object                                                                                              |
|                                           | Temperature change in the sensor                                  | Allow sensor to warm up for around 15 min-<br>utes before the measuring process is started.                                                                      |
|                                           | Incorrect distance to the mea-<br>suring object                   | Note distance values                                                                                                    |
|                                           | Housing incorrectly mounted                                       | Install housing correctly (see chapter 3.4)                                                                                                    |
| Presentation<br>mode not<br>working       | Presentation mode not activated                                   | Enable <b>Presentation mode</b> and <b>Autotrigger</b> and confirm using "Save settings"                                                                         |
| No connec-<br>tion to the sen-<br>sor     | Alternating-current voltage or<br>supply voltage too high         | Connect sensor to direct-current voltage (DC) only. Ensure that the supply voltage level is within the specified sensor range.                                   |

• If none of the above remedies the problem, please contact our service center. Please have the error images and the version number of the firmware available. The firmware version number can be found at the top right of the user interface.

# Your automation, our passion.

## **Explosion Protection**

- Intrinsic Safety Barriers
- Signal Conditioners
- FieldConnex<sup>®</sup> Fieldbus
- Remote I/O Systems
- Electrical Ex Equipment
- Purge and Pressurization
- Industrial HMI
- Mobile Computing and Communications
- HART Interface Solutions
- Surge Protection
- Wireless Solutions
- Level Measurement

## **Industrial Sensors**

- Proximity Sensors
- Photoelectric Sensors
- Industrial Vision
- Ultrasonic Sensors
- Rotary Encoders
- Positioning Systems
- Inclination and Acceleration Sensors
- Fieldbus Modules
- AS-Interface
- Identification Systems
- Displays and Signal Processing
- Connectivity

Pepperl+Fuchs Quality Download our latest policy here:

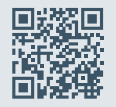

www.pepperl-fuchs.com/quality

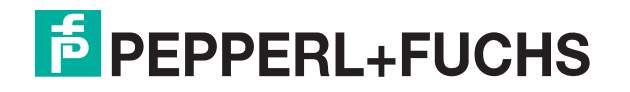

www.pepperl-fuchs.com © Pepperl+Fuchs · Subject to modifications / DOCT-7301B